### OPERATING INSTRUCTIONS for Models ATRT-03, ATRT-03A and ATRT-03B Three-Phase Transformer Turns-Ratio Meter

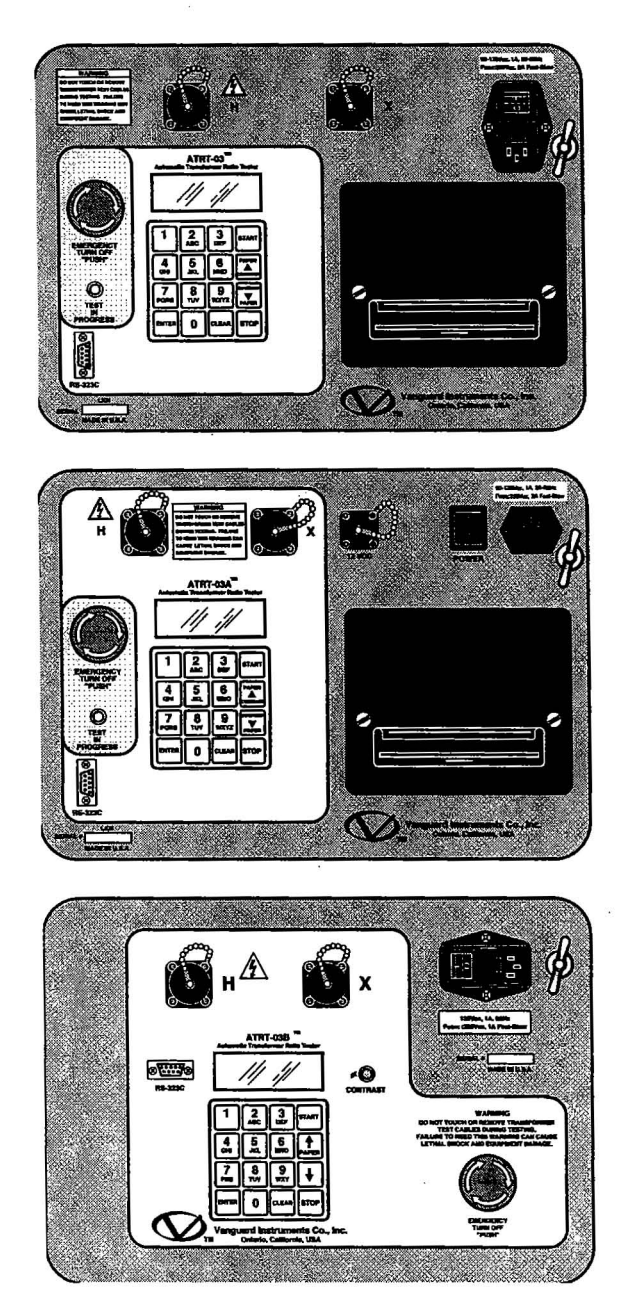

AN GURR

This manual applies to Models ATRT-03, ATRT-03A and ATRT-03B; the operating procedures are virtually the same for all models; any differences are clearly described within the step-by-step procedures.

Manufactured by Vanguard Instruments Co., Inc 1710 East Grevillea Ct. Ontario, CA 91761

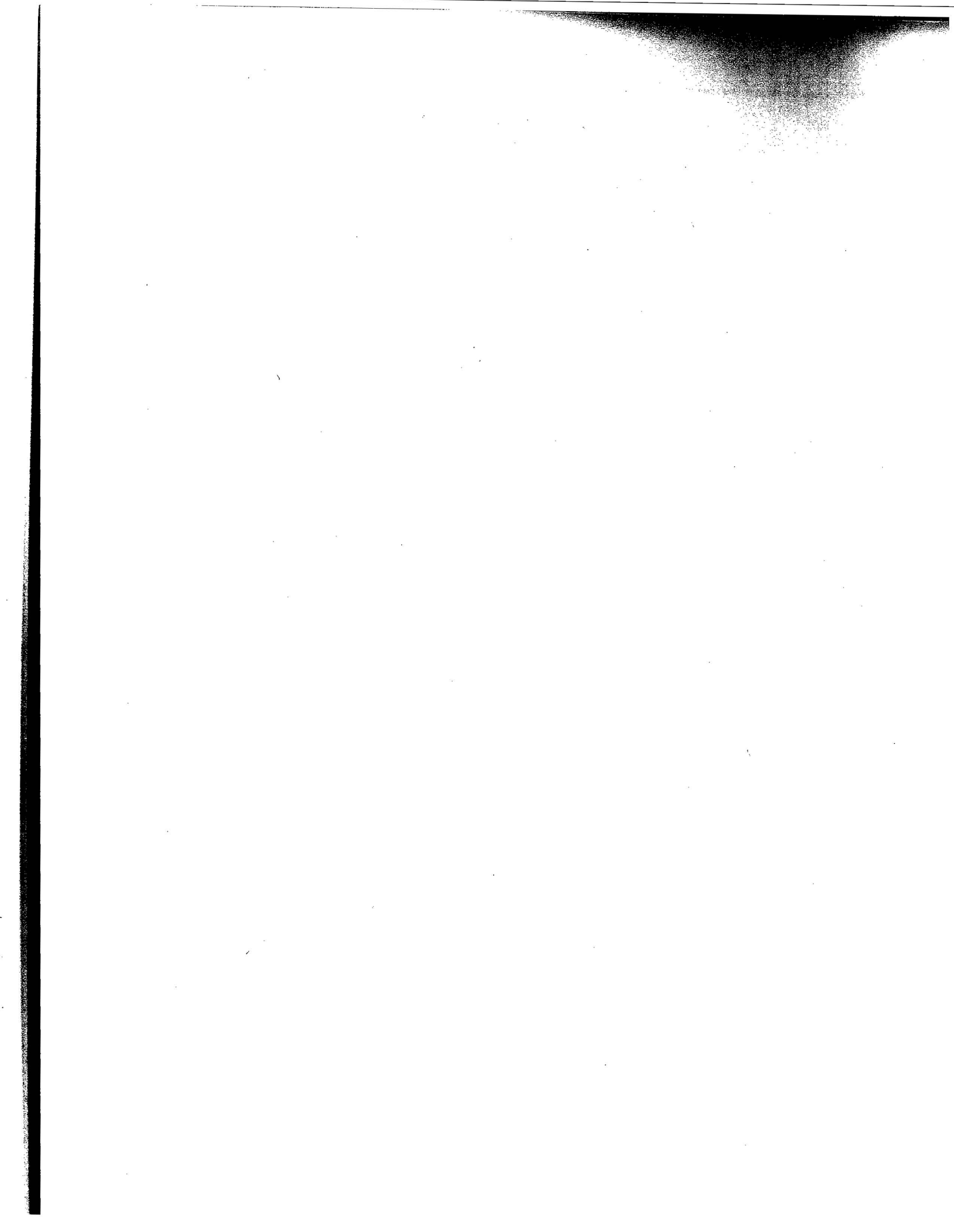

### **Table of Contents**

SAFETY SUMMARY

**1-0 INTRODUCTION** 

2-0 APPLICABILITY

3-0 ATRT-03/03A/03B DESCRIPTION

**4-0 PRINCIPLE OF OPERATION** 

#### **5-0 SPECIFICATIONS**

#### 6-0 CABLE MARKING AND IDENTIFICATION

#### 7-0 ATRT-3/03A/03B FRONT PANEL DESCRIPTION

7-1 ATRT-03 OPERATING CONTROL AND INDICATORS

7-2 ATRT-03A OPERATING CONTROL AND INDICATORS

7-3 ATRT-03B OPERATING CONTROL AND INDICATORS

### 8-0 ATRT-03/03A/03B PRINTER AND PRINTER PAPER

#### 9-0 ATRT-3/03A/03B STORAGE CAPABILITIES

9-1 ATRT-03/03A/03B TEST RECORD STORAGE CAPABILITIES 9-2 ATRT-03/03A/03B TRANSFORMER TEST PLAN STORAGE CAPABILITIES

#### 10-0 ATRT-03/03A/03B OPERATING VOLTAGES

10-1 ATRT-03/03B OPERATING VOLTAGES 10-2 ATRT-03A OPERATING VOLTAGES

#### 11-0 ATRT-03/03A/03B SPECIAL FEATURES

11-1 ATRT-03/03A/03B LCD CONTRAST CONTROL

11-2 ATRT-03/03A TEST VOLTAGES

11-3 ATRT-03/03A/03B RS-232C COMPUTER CONTROL PORT

#### 12-0 WINDOWS-BASED PC TRANSFORMER ANALYSIS SOFTWARE

#### 13-0 ATRT-3/03A/03B CABLE HOOK UP

13-1 ATRT-03/03A/03B GROUND CABLE 13-2 TYPICAL TRANSFORMER CONNECTION TO ATRT-03/03A/03B

#### 14-0 SINGLE PHASE TRANSFORMER TEST PROCEDURE

14-1 START UP MENU 14-2 TEST TRANSFORMER SELECTION MENU 14-3 TRANSFORMER TEST PROCEDURE MENU 14-4 TRANSFORMER VOLTAGE NAME PLATE MENU 14-5 TRANSFORMER VOLTAGE DATA ENTRY MENU 14-6 START TEST MENU 14-7 TRANSFORMER TURN RATIO TEST RESULT DISPLAY 14-8 PRINT TRANSFORMER TEST RESULT MENU 14-9 PRINT TRANSFORMER TEST RESULT FORMAT MENU 14-10 ATRT-03/03A TEST RESULT PRINT OUT IN COLUMN FORMAT 14-11 ATRT-03/03A TEST RESULTS PRINT OUT IN DETAIL FORMAT 14-12 KEEP TRANSFORMER RATIO READING MENU 14-13 APPEND THIS READING MENU 14.14 REPEAT TEST MENU 14-15 SAVE TEST RECORD MENU 14-16 RECORD STORAGE CONFIRMATION MENU

14-17 PRINT OUT OF A SINGLE PHASE TRANSFORMER IN COLUMN FORMAT 14-18 PRINT OUT OF A SINGLE PHASE TRANSFORMER IN DETAIL FORMAT

### 15-0 THREE-PHASE TRANSFORMER TEST PROCEDURE USING NAME PLATE VOLTAGES

15-1 PRINTOUT OF A DELTA TO WYE TRANSFORMER TEST IN COLUMN FORMAT 15-2 PRINTOUT OF A DELTA TO WYE TRANSFORMER TEST IN DETAIL FORMAT

#### 16-0 RUNNING A SPECIAL TRANSFORMER TEST 16-1 SPECIAL TRANSFORMER TEST PRINT OUT

#### **17-0 PRINTING TEST RECORD DIRECTORY**

17-1 SELECT TEST RECORD DIRECTORY MENU 17-2 PRINT TEST RECORD DIRECTORY MENU 17-3 TEST RECORD DIRECTORY PRINT OUT

#### **18-0 RESTORING A TEST RECORD TO THERMAL PRINTER**

18-1 TEST RECORD MENU18-2 RESTORE TEST RECORD MENU18-3 RESTORE TEST RECORD USING RECORD NUMBER18-4 PRINT / SCROLL A TEST RECORD MENU

### **19-0 RESTORING A TEST RECORD TO LCD**

**19-1 SCROLL TEST RECORD MENU** 

### 20-0 PRINTING A TEST PLAN IN MEMORY

20-1 PRINTING TEST PLAN MENU 1 20-2 PRINTING TEST PLAN MENU 2 20-3 PRINTING TEST PLAN MENU 3 20-4 TYPICAL SINGLE PHASE VOLTAGE REGULATOR TEST PLAN PRINT OUT 20-5 TYPICAL THREE PHASE LOAD TAP CHANGER TEST PLAN PRINT OUT 20-6 TYPICAL WYE TO DELTA TEST PLAN PRINT OUT

### 21-0 LOADING A TEST PLAN FROM MEMORY

21-1 LOAD TEST PLAN MENU

### 22-0 TEST A TRANSFORMER USING A TEST PLAN

22-1 TEST PLAN IDENTIFICATION MENU

22-2 TEST PLAN LOADED IN MEMORY MENU

22-3 TEST RESULT DISPLAY USING TEST PLAN

22-4 TEST RESULT PRINT OUT USING TEST PLAN

#### 23-0 CHANGE ATRT-03/03A/03B REAL TIME CLOCK

23-1 SET REAL TIME CLOCK SETUP MENU 23-2 SET TIME AND DATE

#### 24-0 ENABLE COMPUTER INTERFACE 24-1 ATRT-03/03A/03B COMPUTER INTERFACE MENU

#### 25-0 ENTERING TRANSFORMER IDENTIFICATION FOR TEST RECORD MENU

#### 26-0 ATRT-03/03A/03B TEST VOLTAGE SELECTIONS 26-1 TEST VOLTAGE SELECTION

27-0 ATRT-03/03A/03B CABLE TEST

#### 28-0 ATRT-03/03A/03B VERIFICATION TEST

### **APPENDIX A**

TABLE OF STANDARD TRANSFORMERS

### **APPENDIX B**

TABLE OF NON STANDARD TRANSFORMERS

### SAFETY WARNINGS AND CAUTIONS

The following safety precautions must be observed during all phases of set-up, test-hookups, testing, and after-test disconnects. Failure to heed these warnings and cautions can result in death, injury, or serious equipment failure.

### Do not Service or Test alone.

Do not perform test procedures or service unless another person is also present who is capable of rendering aid and resuscitation.

### Avoid Contact with High Voltages

Because power-station environments contain high voltages and currents, there is always a possibility of personal contact with an unexpected lethal voltage caused by magnetic induction and/or electrostatic leakage from live EHV circuitry. Un-terminated tower lines accumulate very high static voltages from ionized air moving (wind) past the lines and will accumulate lethal voltages. Accordingly, when test transformers are connected to de-energized ("dead") lines that are ungrounded, regardless of how short the lines, always discharge these lines before attaching any test lead. Because of the possible dire consequences of physical contact, engineers and technicians must always treat equipment and hookups as if a lethal or unsafe condition will eventually occur. No matter how unlikely it is that a hazard exists, never assume anything about the safety of any test setup. Ensure personal safety by always checking first-hand to eliminate every possible hazard!

### Avoid Contacting High-Voltage Inductive "Kicks"

Any transformer with many winding turns and an iron core supports induced magnetic fields, such that even low-level test-currents produce a magnetic field that, if interrupted, can produce a high-voltage spike capable of causing severe injury or death. Accordingly, it's important for personnel safety that test leads be securely attached to the transformer terminals to prevent their being accidentally disconnected during testing. All personnel are warned to stand clear of the transformer and the ATRT-03 during all turns-ratio testing. Test technicians should always ensure that all non-technical personnel present (who may not understand the hazards), be required to stand clear of all transformers and equipment during all phases of transformer turns-ratio testing.

### **Do Not Modify Test Equipment**

Because of the added risk of introducing additional or unknown hazards, do not install substitute parts or perform any unauthorized modification to any Model ATRT-03/03A/03B Test Unit. To ensure that all designed safety features are maintained, it is recommended that repairs be performed only by Vanguard Instruments Co. factory personnel or by an authorized repair service. Unauthorized modifications can cause serious safety hazards and will nullify the manufacturer's warranty.

### **Follow Exact Operating Procedures**

Any deviation from procedures described in this operator's manual may create one or more safety hazards, damage the ATRT-03/03A/03B or the test transformer, or cause errors in the test results; VIC assumes no liability for unsafe or improper use of the ATRT-03/03A/03B.

### **1-0. Introduction**

The Model ATRT-03/03A/03B is a microprocessor-based, three-phase, field-portable, automatic, transformer turns-ratio test meter. The ATRT-03/03A/03B is designed for on-site measuring of: turns ratios, winding polarity, and no-load excitation currents of single and 3-phase utility transformers. The ATRT-03/03A/03B can also test potential transformers (PTs) and primary current transformers (CTs).

The ATRT-03/03A/03B is supplied with single and three-phase hook-up (H & X) cables. A relay matrix allows the ATRT-03/03A/03B to apply the test voltage to the primary (H) winding and monitor the voltage on the secondary (X) winding. Three phase transformers are tested without changing test leads for each phase tested.

### 2-0. Applicability

The ATRT-03/03A/03B is available in three models: ATRT-03, ATRT-03A (AC/DC power), and ATRT-03B (no printer).

a. The ATRT-03 is a line-powered, 120/240 Vac (selectable), 50/60 Hz unit.

b. The ATRT-03A can be powered by 120-240 Vac, or 80-300 Vdc, or 12 Vdc.

c. The ATRT-03B is a line-powered 120/240 Vac (selectable), 50/60 Hz unit without built-in printer.

### 3-0. ATRT-03/03A/03B Description

The ATRT-03/03A/03B checks test-lead hook-ups for error before each test: The ATRT-03/03A/03B applies a low-level test voltage (300 mV) across the winding being tested and senses the induced secondary voltages. When an induced voltage is greater than the applied excitation voltage, it's detected as a hookup error. If a connection error is detected, the ATRT-03/03A/03B aborts the test and displays: "Hook-Up Error." But, if no hookup error is detected, the ATRT-03/03A/03B applies a full test voltage to the transformer being tested and the winding (voltage) ratio is displayed. Excitation current (in milliamperes), winding polarity, and winding phase-angle measurements are also displayed.

The ATRT-03/03A/03B lets users enter nameplate voltages for the specified turns-ratio calculation. Besides calculating the turns-ratio, the ATRT-03/03A/03B also calculates the percentage of difference error—based on the difference between the calculated and measured values.

The ATRT-03/03A/03B lets users save transformer test records on the built-in FLASH EEPROM. A typical test record consists of 99 readings of H and X nameplate voltages, phase A/B/C turns ratios, excitation current and phase angle. Up to 200 records can be stored in the ATRT-03/03A/03B memory. Stored records can be recalled and printed or transferred to the IBM PC.

The ATRT-03, ATRT-03A, ATRT-03B can also store 128 Transformer Test Plans in its FLASH EEPROM. A test plan allows the user to store transformer nameplate voltages. Using the nameplate voltages during a test; the ATRT-03/03A/03B can print "PASS" and "FAIL" results on each of the transformer tests.

A built-in 4.5-inch wide thermal printer (not available with ATRT-03B) allows the user to print test reports in the field. A 16-key, alpha-numeric keypad allows the user to control and enter transformer test data. A built-in RS-232C port allows the ATRT-03/03A/03B to interface with an IBM compatible PC. Transformer-testing program software, supplied with each ATRT-03/03A/03B, runs on an IBM Windows®-based computer and lets users control the ATRT-03 from a computer in the field. With a computer, users can run a test and save the test results in the field, then recall the test later in an office to generate a test report. Since data are stored in an ASCII format, test results can be exported into any database desired.

### 4-0. Principle of Operation

The ATRT-03/03A/03B measures transformer turns ratio by applying a test voltage across the high (H) winding and sensing induced voltage on the secondary (X) side. (For safety, testing is always done in a step-down transfer, regardless of the transformer's actual use.) There's no load on windings during testing, so the measured voltage ratio is virtually the same as the winding turns ratio. The ATRT-03/03A/03B measures turns-ratios in a range from 0.8 to 15,000. Excitation current (via H leads) is measured for reference and ranges from 0.0 to 2,000 mA. Winding polarity is displayed as +/- signs and measured in degrees with  $\pm 0.2$  degree resolution. The ATRT-03/03A/03B calibrates its own sensing circuits before each test; therefore, calibration by the operator is not required.

#### Note:

Phase angle measurement is printed in detail format only.

### **5-0.** Specifications

Model ATRT-03/03A/03B specifications are listed in Table 5-0.

 Table 5-0. Model ATRT-03/03A/03B Turns-Ratio Meter Specifications

 (Unless otherwise indicated, each specification is the same for all three ATRT-03 models.)

| Туре                         | Portable, Automatic, Three-Phase Transformer Turns-Ratio Meter                                        |  |
|------------------------------|----------------------------------------------------------------------------------------------------|--|
| Size (inches)                | 17 L by 13 W by 7 H                                                                                   |  |
| Weight (pounds)              | 17                                                                                                    |  |
| Input Voltage                | ATRT-03/03B: 120/240 Vac (Selectable)<br>ATRT-03A: 85 to 264 Vac, 110 to 370 Vdc, 12Vdc (car battery) |  |
| Turns Ratio-Measuring Ranges | 0.800 to 15,000.00                                                                                    |  |
| Turns-Ratio Accuracy         | 0.8-999: ±0.1 %<br>1,000-1,499: ±0.2 %<br>1,500-1,999: ±1.0 %<br>2,000-15,000: ±2.0 %                 |  |
| Calibration                  | Self Calibrating; No operator calibration required                                                    |  |
| Excitation Voltage           | ATRT-03/03B: 8 Vac, 40 Vac, 100 Vac (Selectable)<br>ATRT-03A: 20 Vac                                  |  |
| <b>Excitation Current</b>    | ATRT-03/03B: 0 to 2 amp; ATRT-03A: 0 to 200 milliamperes                                              |  |
| Current Accuracy             | $\pm 1$ mA ( $\pm 1$ Digit)                                                                           |  |
| Phase Angle                  | 0 to 360 degree                                                                                       |  |
| Phase Angle Accuracy         | $\pm$ 0.2 degree Reading ( $\pm$ 1 Digit)                                                             |  |
| Winding Polarity             | Displayed on LCD screen                                                                               |  |
| Display                      | LCD: 20 Characters wide by 4 Lines, viewable in bright sunlight                                       |  |
| Serial Interface             | RS-232C, 19200 baud, 8 data bits, 2 start bits, 1 stop bit                                            |  |
| Temperature                  | • Operating: -20 °C to 55 °C • Storage: -40 °C to 65 °C                                               |  |
| Warranty                     | One-Year on Parts and Labor                                                                           |  |

### 5-1. ATRT-03/03A/03B Supplied Cables

| Item | Description                                       | Qty |
|------|---------------------------------------------------|-----|
| 1    | H Test-Lead Cable, 15-foot<br>Single-Phase Cables | 1   |
| 2    | X Test-Lead Cable, 15-foot<br>Single-Phase Cables | 1   |
| 3    | H Test-Lead Cable, 15-foot<br>Three-Phase Cables  | 1   |
| 4    | X Test-Lead Cable, 15-foot<br>Three-Phase Cables  | 1   |
| 5    | H Extension Cable, 30-foot<br>Three-Phase Cables  | 1   |
| 6    | X Extension Cable, 30-foot<br>Three-Phase Cables  | 1   |
| 7    | Power cord                                        | 1   |
| 8    | DC power cord (Note)                              | 1   |
| 9    | Ground Cable                                      | 1   |

### Table 5-1. ATRT-03/3A/3B Cable Set

### Note:

1. A canvas cable-carrying bag is included with the cable set.

2. DC power cord is supplied with the ATRT-03A only.

### 6-0. Cable Marking and Identification

Both H and X cable test leads are terminated with heavy-duty battery clips. Test cables are identified as follows:

### Table 6-1. Cable Markings and Identification

| Test Cable Name       | Transformer Terminals | Clip Color | Identification |
|-----------------------|-----------------------|------------|----------------|
| Single Phase H Cables | Н                     | Red        | H1, H2         |
| Single Phase X Cables | Х                     | Black      | X1, X2         |
| Three Phase H Cables  | Н                     | Red        | H0, H1, H2, H3 |
| Three Phase X Cables  | Х                     | Black      | X0, X1, X2, X3 |

4

### 7-0. ATRT-03/03A/03B Front Panel Descriptions

### 7-1. ATRT-03 Operating Controls and Indicators

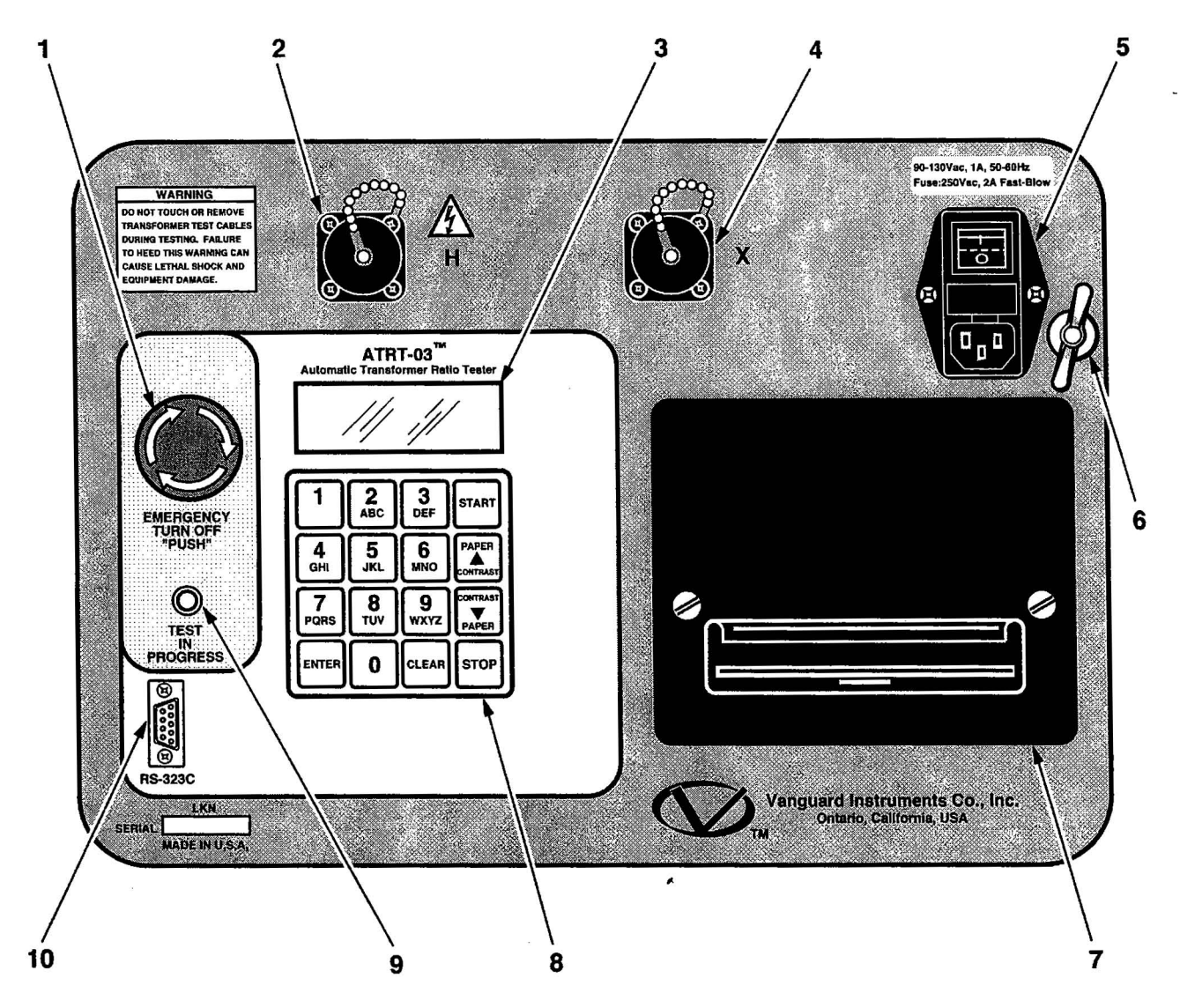

Figure 7-1. Model ATRT-03 Front-Panel Controls, Indicators, and Connectors

| Fig. 7-1 Index | Panel Markings                                   | Functional Description                                                                                                    |  |
|----------------|--------------------------------------------------|----------------------------------------------------------------------------------------------------|--|
| 1              | EMERGENCY<br>TURN OFF<br>"PUSH"                  | Emergency turn-off test voltage switch.                                                                                                    |  |
| 2              | Н                                                | H Voltage Test Connector.                                                                                                    |  |
| 3              | None (display)                                   | LCD screen: 4 line by 20 character, back-<br>lighted, sunlight readable. Displays menus, test<br>results, and status readouts.                                                                                                    |  |
| 4              | X                                                | X Voltage Test Connector.                                                                                                    |  |
| 5              | 120/240 Vac, 1A,<br>50/60Hz<br>Fuse: 250Vac, 2A, | Input power connector and fused power switch with third-wire safety ground.                                                                                                    |  |
| 6              | None (wing nut)                                  | ATRT-03 ground stud. Connect this ground stud to substation ground.                                                                                                    |  |
| 7              | None (printer)                                   | Thermal printer, 4.5-inch wide.                                                                                                    |  |
| 8              | None (Keypad)                                    | Pushbutton operating controls, 16-keys.                                                                                                    |  |
| 9              | TEST IN PROGRESS                                 | Red LED, Test in progress. This LED flashes<br>when ATRT-03 responds to a command or when<br>test voltage is applied to the test transformer.<br>The ATRT-03 flashes the LED and beeps at a 1<br>second rate during test.                                                                                           |  |
| 10             | RS-232C                                          | Computer-Interface port, 9-pin, female DB type<br>connector; RS-232C interface allows the ATRT-<br>03 to interface with an IBM PC computer. Data<br>rate is set to 19,200 baud, 1 start bit, 8 data bits,<br>2 stop bits, and no parity bit. Connector pin<br>functions are:<br>PIN SIGNAL<br>2 Rx<br>3 Tx<br>5 Gnd |  |

## Table 7-1. Model ATRT-03 Front-Panel Controls, Indicators, and Connectors

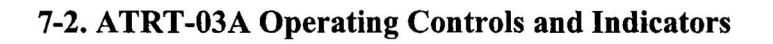

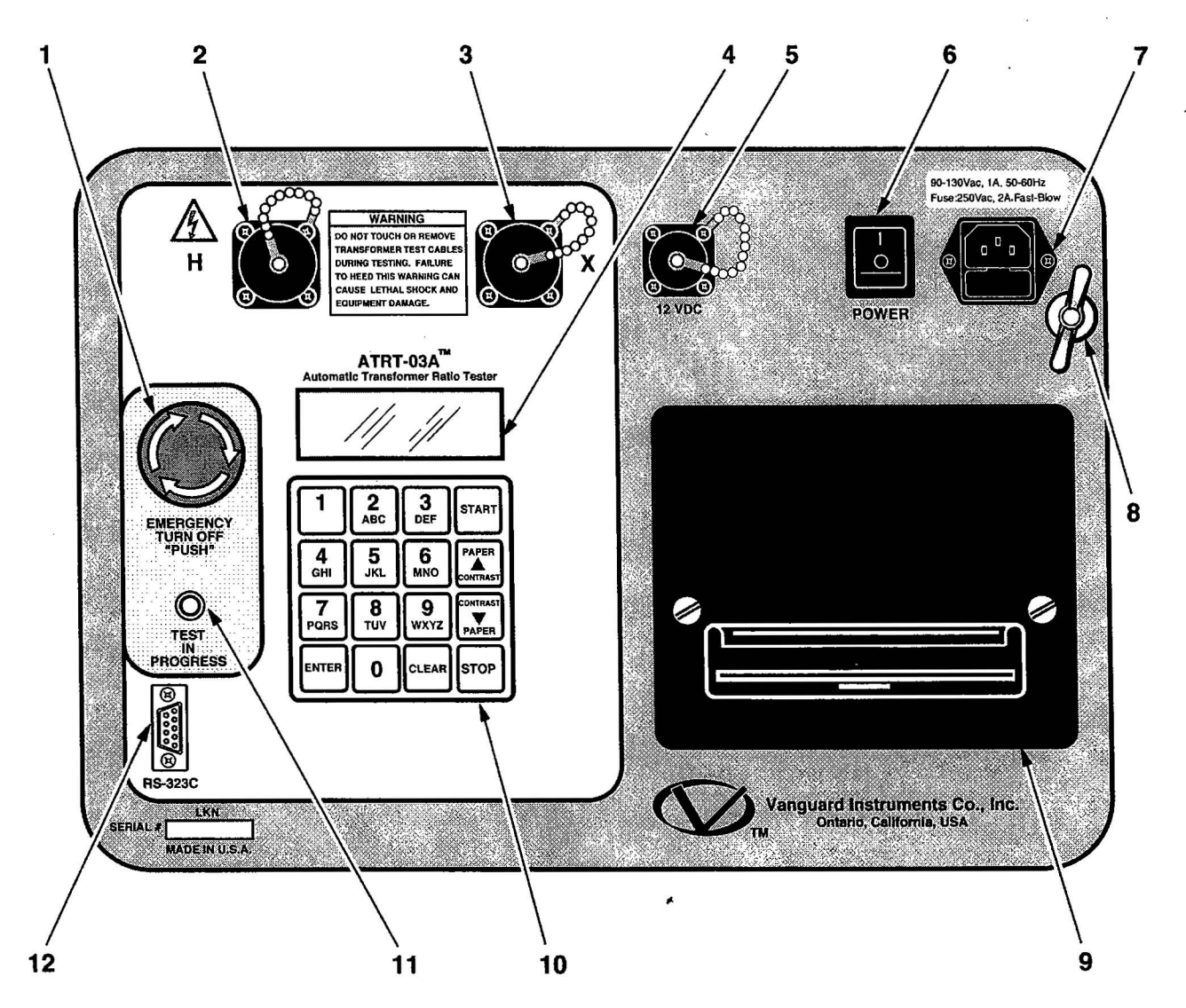

Figure 7-2. Model ATRT-03A Front-Panel Controls, Indicators, and Connectors

| Fig. 7-2 Index | Panel Markings                                             | Functional Description                                                                                                    |
|----------------|------------------------------------------------------------|----------------------------------------------------------------------------------------------------|
| 1              | EMERGENCY<br>TURN OFF<br>"PUSH"                            | Emergency turn off test voltage switch.                                                                                                    |
| 2              | Н                                                          | H Voltage Test Connector.                                                                                                    |
| 3              | X                                                          | X Voltage Test Connector.                                                                                                    |
| 4              | None (display)                                             | LCD screen: 4 line by 20 character, back lighted,<br>sunlight readable. Displays menus, test results,<br>and status readouts.                                                                                                    |
| 5              | 12 VDC                                                     | 12 VDC input connector. A 10-foot cigarette-<br>lighter adapter power cord will be provided with<br>the ATRT-03A.                                                                                                    |
| 6              | POWER                                                      | Power Switch.                                                                                                    |
| 7              | 120/240Vac, 1A, 50/<br>60Hz Fuse: 250Vac,<br>2A, Fast Blow | Input power connector and fused power switch with third-wire safety ground.                                                                                                    |
| 8              | None ( wing nut)                                           | ATRT-03A ground stud. Connect this ground stud to substation ground.                                                                                                    |
| 9              | None (printer)                                             | Thermal printer, 4.5-inch wide printout.                                                                                                    |
| 10             | None (keypad)                                              | Pushbutton operating controls, 16-keys.                                                                                                    |
| 11             | TEST IN PROGRESS                                           | Red LED, Test in progress LED. This LED<br>flashes when ATRT-03A responds to a<br>command or when test voltage is applied to the<br>test transformer. The ATRT-03A flashes the<br>LED and beeps at a 1 second rate during test.                                                                                          |
| 12             | RS-232C                                                    | Computer-interface port, 9-pin, female DB type<br>connector; RS-232C interface port allows the<br>ATRT-03A to interface with an IBM PC<br>computer. Data rate is set to 19,200 baud, 1 start<br>bit, 8 data bits, 2 stop bits, and no parity bit.<br>Connector pin functions are:<br>PIN SIGNAL<br>2 Rx<br>3 Tx<br>5 Gnd |

## Table 7-2. Model ATRT-03A Front-Panel Controls, Indicators, and Connectors

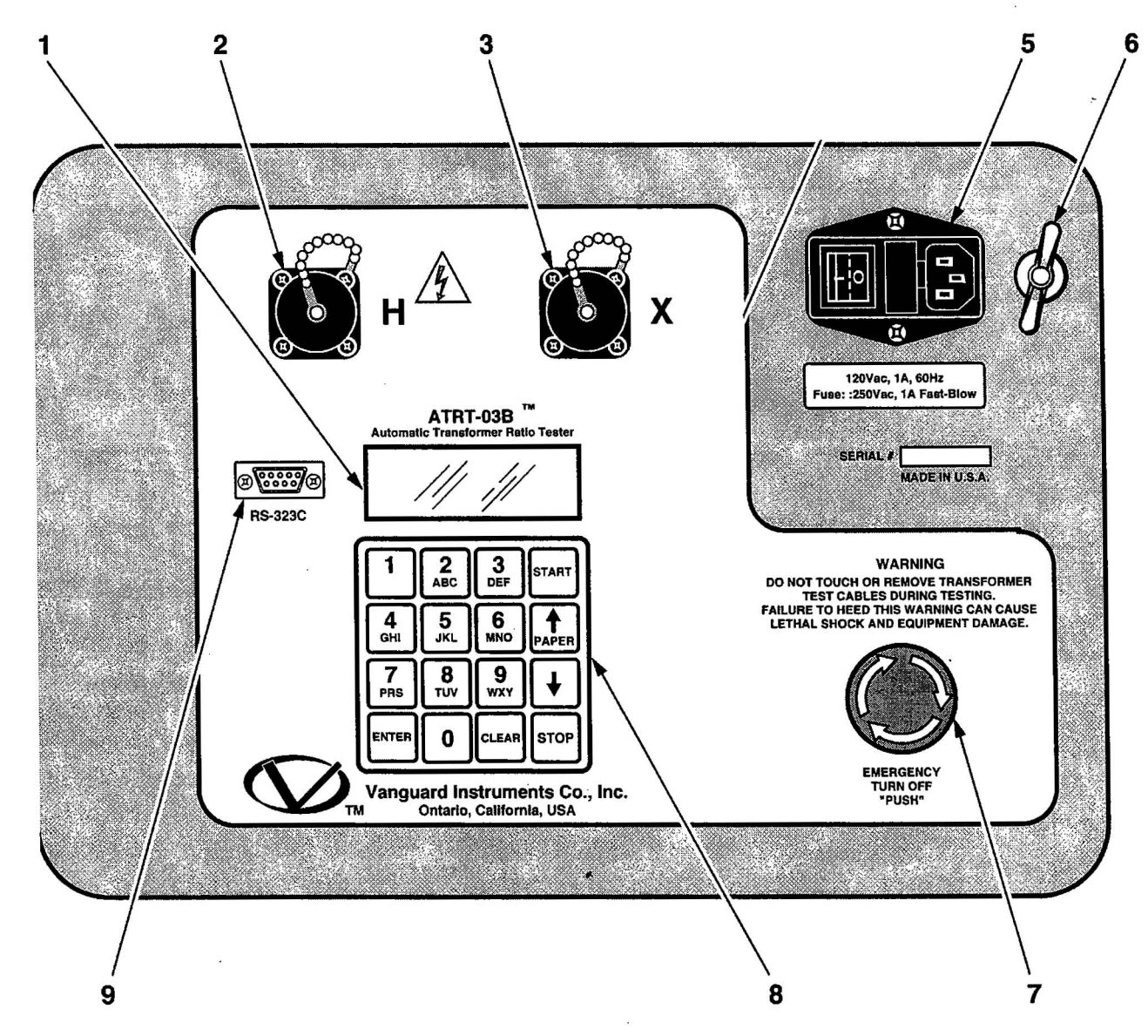

### 7-3. ATRT-03B Operating Controls and Indicators

Figure 7-3. Model ATRT-03B Front-Panel Controls, Indicators, and Connectors

| Fig. 7-3 Index | Panel Markings                                              | Functional Description                                                                                                    |  |
|----------------|-------------------------------------------------------------|----------------------------------------------------------------------------------------------------|--|
| 1              | None (display)                                              | LCD screen: 4 line by 20 character, back-<br>lighted, sunlight readable. Displays menus, test<br>results, and status readouts.                                                                                                    |  |
| 2              | Н                                                           | H Voltage Test Connector.                                                                                                    |  |
| 3              | X                                                           | X Voltage Test Connector.                                                                                                    |  |
| 4              |                                                             |                                                                                                    |  |
| 5              | 120/240Vac, 1A, 50/<br>60Hz; Fuse: 250Vac,<br>2A, Fast Blow | Input power connector and fused power switch with third-wire safety ground.                                                                                                    |  |
| 6              | None (wing nut)                                             | ATRT-03B ground stud. Connect this ground stud to substation ground.                                                                                                    |  |
| 7              | EMERGENCY<br>TURN OFF<br>"PUSH"                             | Emergency turn off test voltage switch.                                                                                                    |  |
| 8              | None (Keypad)                                               | Pushbutton operating controls, 16-keys.                                                                                                    |  |
| 9              | RS-232C                                                     | Computer-interface port, 9-pin, female DB type<br>connector; RS-232C interface port allows the<br>ATRT-03B to interface with an IBM PC<br>computer. Data rate is set to 19,200 baud, 1 start<br>bit, 8 data bits, 2 stop bits, and no parity bit.<br>Connector pin functions are:<br>PIN SIGNAL<br>2 Rx<br>3 Tx<br>5 Gnd |  |

### Table 7-3. Model ATRT-03B Front-Panel Controls, Indicators, and Connectors

### 8-0. ATRT-03/03A Printer and Printer Paper

The ATRT-03/03A built-in thermal printer uses 4.5-inch wide thermal paper for printing test results. To maintain the highest quality test-result printing and to avoid paper jamming, the use of paper supplied by our factory is highly recommended. Additional paper can be ordered from either of the two sources listed below:

Vanguard Instruments Co, Inc. 1710 Grevillea Court Ontario, CA 91761 Tel: 909-923-9390 Fax: 909-923-9391 Part Number: TP-4 Paper OR BG Instrument Co. 13607 E. Trent Ave. Spokane, WA 99216 Tel: 888-244-4004 Fax: 509-893-9803 Part Number: TP4 paper

### 9-0. ATRT-03/03A/03B Storage Capabilities

### 9-1. ATRT-03/03A/03B Test Record Storage Capabilities

The ATRT-03/03A/03B is capable of storing up to 200 transformer test records. These test records are stored in FLASH EEPROM. The users can retrieve these records from FLASH EEPROM to be printed by the thermal printer or they can be transferred to the PC.

### 9-2. ATRT-03/03A/03B Transformer Test Plan Storage Capabilities

Each ATRT-03/03A/03B is capable of storing up to 128 Transformer Test Plans in the FLASH EEPROM. Test plans allow the user to run a complete transformer test to obtain PASS/FAIL results.

### 10-0. ATRT-03/03A/03B Operating Voltages

### 10-1. ATRT-03/03B Operating Voltages

The ATRT-03 and ATRT-03B operating voltage are selectable between 110/220 V, 50/60 Hz or 220/240, 50/60 Hz. Voltage selection is set by the reference transformer jumpers as shown in Table 10-1.

| VOLTAGE SELCTION | TRANSFORMER      |
|------------------|------------------|
| 110/220 Vac      | Pin 1 & 2, 3 & 4 |
| 220/240 Vac      | Pin 2 & 3        |

### Table 10-1. Voltage-Selection Jumper Pins

Note

Operating voltage is preset from factory.

### 10-2. ATRT-03A Operating Voltages

The ATRT-03A uses a special switching power supply, the input AC receptacle voltage range is from 90-240 Vac or 80-300 Vdc.

The DC power plug will accept 12 Vdc from a battery. A DC power cable with a cigarette-lighter plug is provided with each ATRT-03A.

### 11-0. ATRT-03/03A/03B Special Features

### 11-1. ATRT-03/03A/03B LCD Contrast Control

To Darken the LCD display, press and hold the " $\uparrow$  Contrast" switch for two seconds; to lighten the LCD display, press and hold the " $\downarrow$  Contrast" switch for two seconds.

### 11-2. ATRT-03/03B Test Voltages

The ATRT-03 and ATRT-03B have 3 selectable test voltages: 8 Vac, 40 Vac, and 100 Vac. The ATRT-03A uses 20 Vac for test voltage. Refer to paragraph 26-0 for test voltage selection.

### 11-3. ATRT-03/03A/03B RS-232C Computer-Control port

The ATRT-3/03A/03B can be controlled remotely via an RS-232C port. The ATRT-03/03A/03B computer control must be enabled before it can be controlled via the RS-232C port. (Refer to paragraph 24-0 for procedures to enable the computer interface control.)

### 12-0. Windows-Based PC Transformer Analysis Software

Windows-Based PC Transformer Analysis Software is delivered with each ATRT-03/03A/03B. This software allows the user to test transformer turns ratio via a PC. Test results can be saved and run later in a shop or an office environment. Such test-result records can also be saved in any user-specified database or archival records.

### 13-0. ATRT-03 Cable Hook Up

### 13-1. ATRT-03/03A/03B Ground Cable

Always ground the ATRT-03/03A/03B before connecting H and X cables. Use the ground cable provided with the cable set.

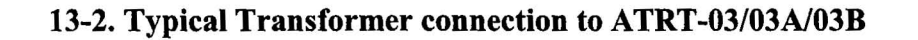

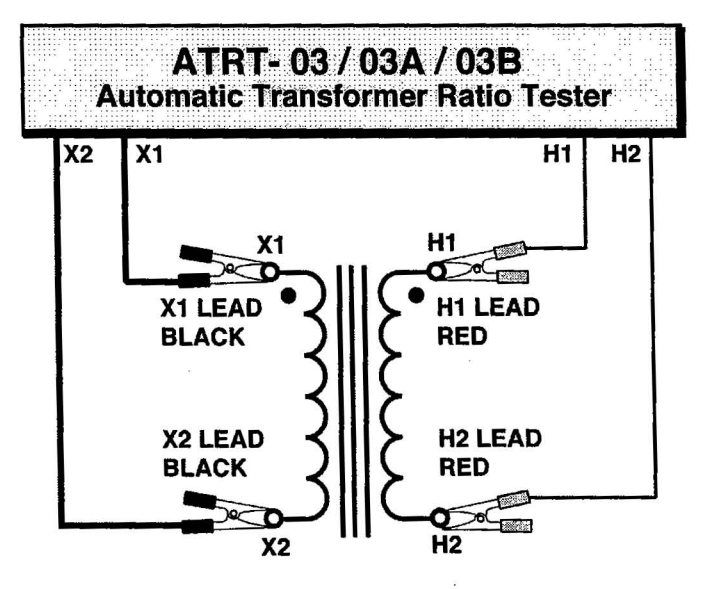

Figure 13A. Typical Connection for Single-Phase Transformer

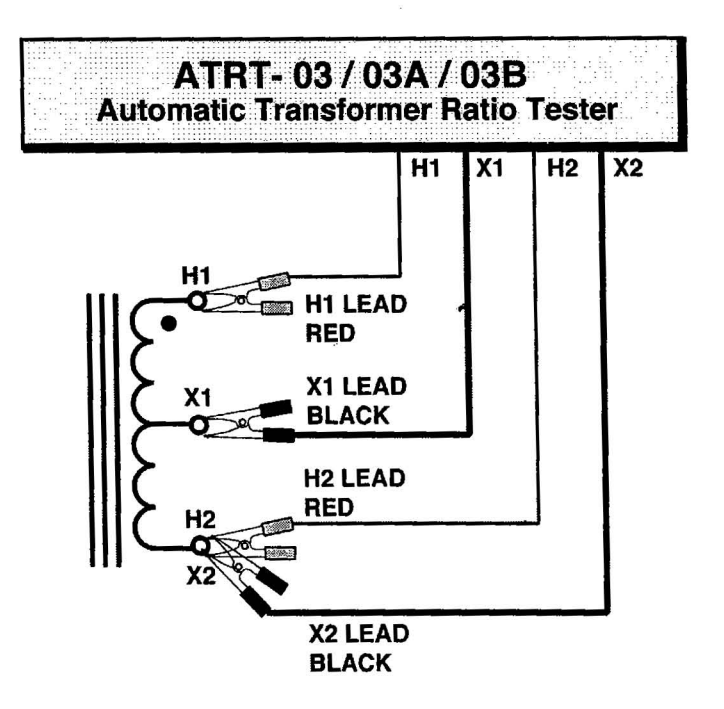

Figure 13B. Typical Connection for Single-Phase Auto Transformer

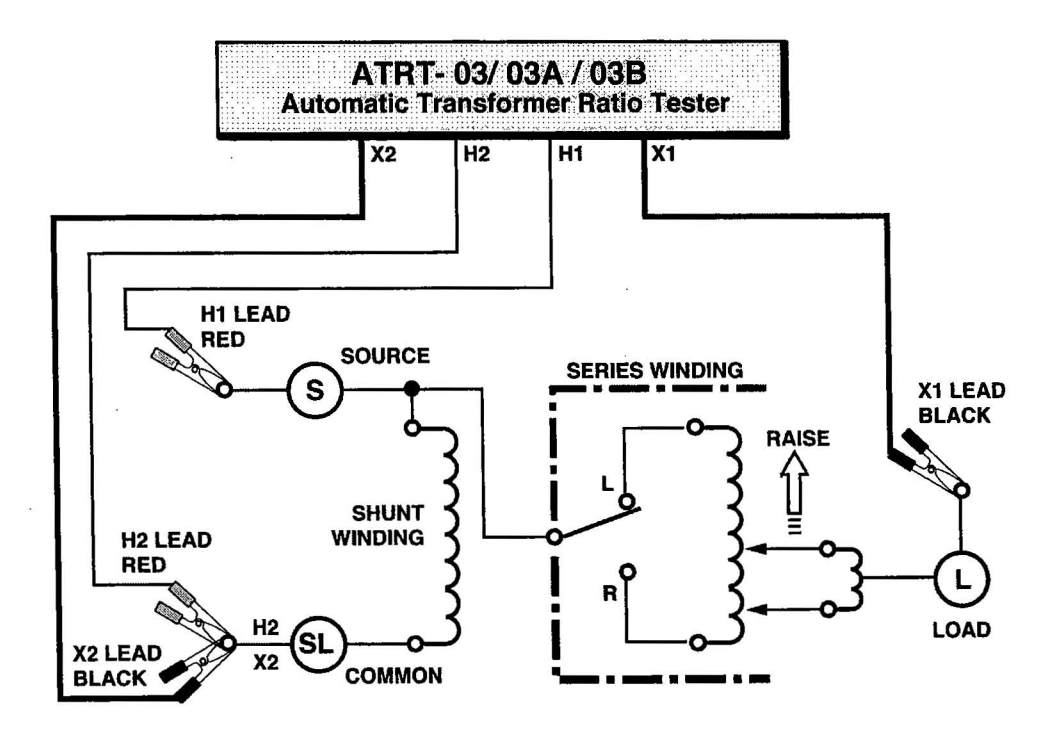

Figure 13C. Typical Connection for Type A Voltage Regulator

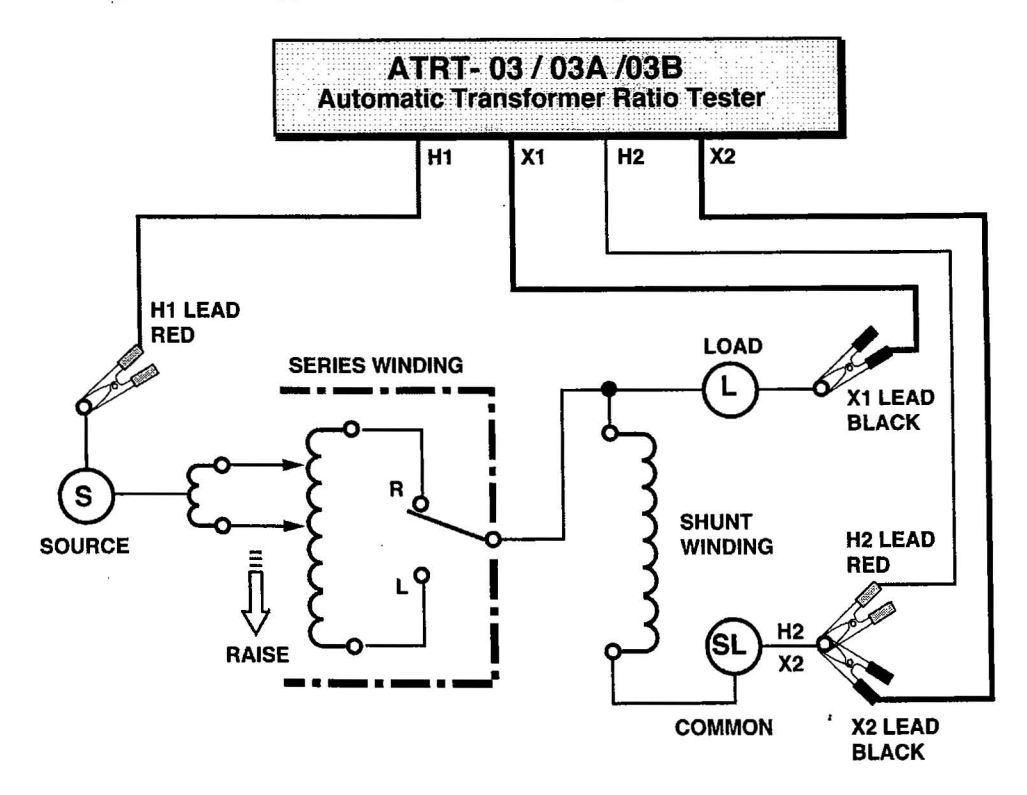

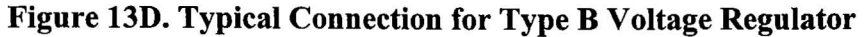

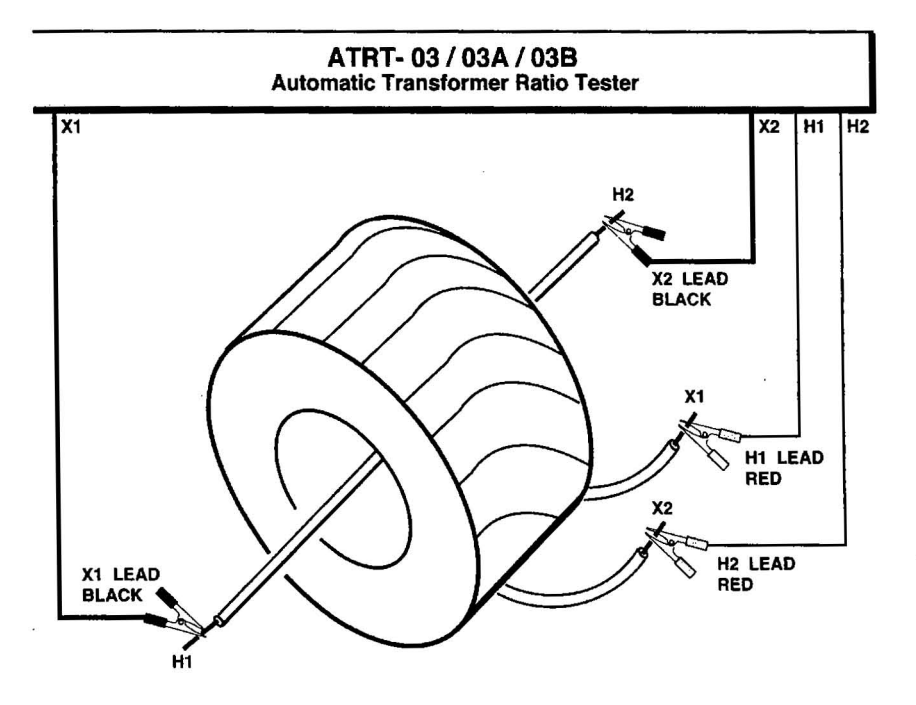

Figure 13E. Typical Connection for Donut Type (un-mounted) CT

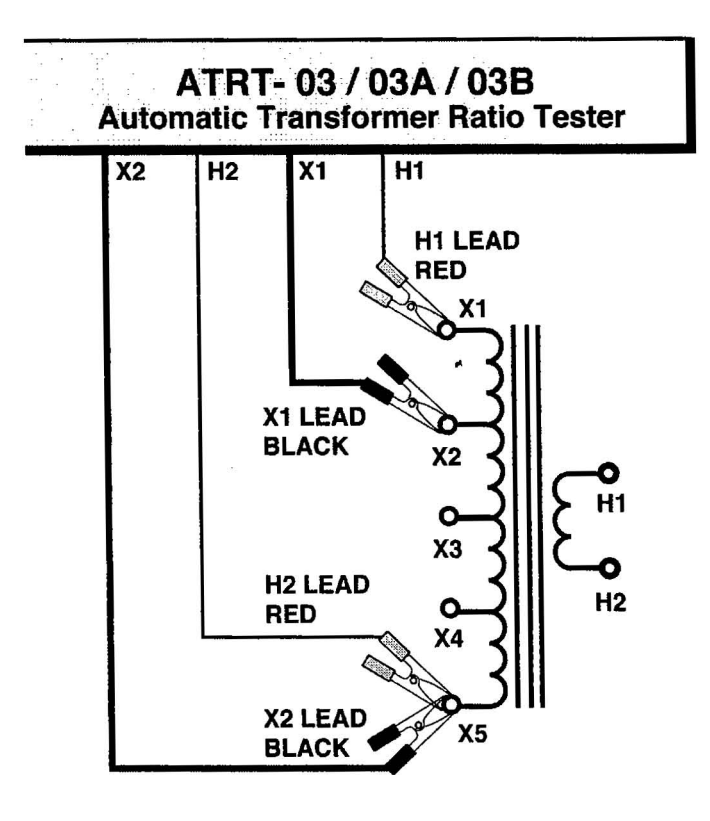

Figure 13F. Typical Connection for Multi-tap CT

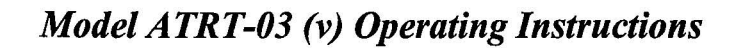

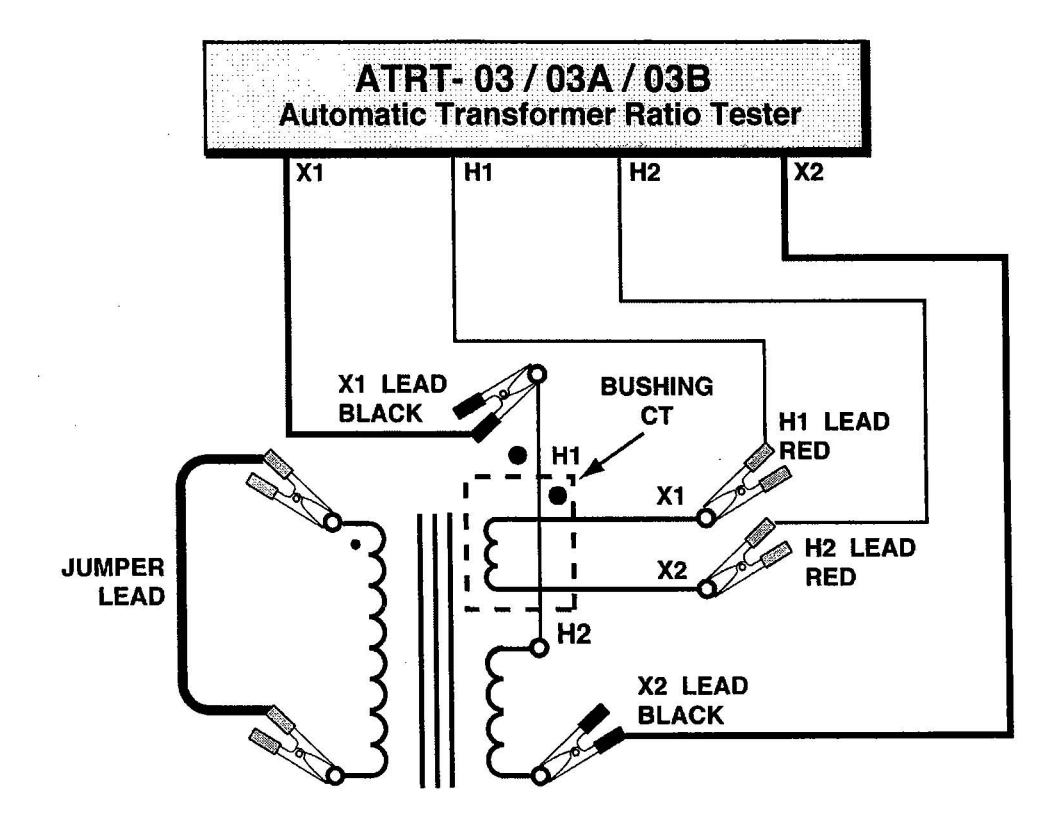

Figure 13G. Typical Connection for Bushing-Mount-CT (single-phase, 2-winding transformer)

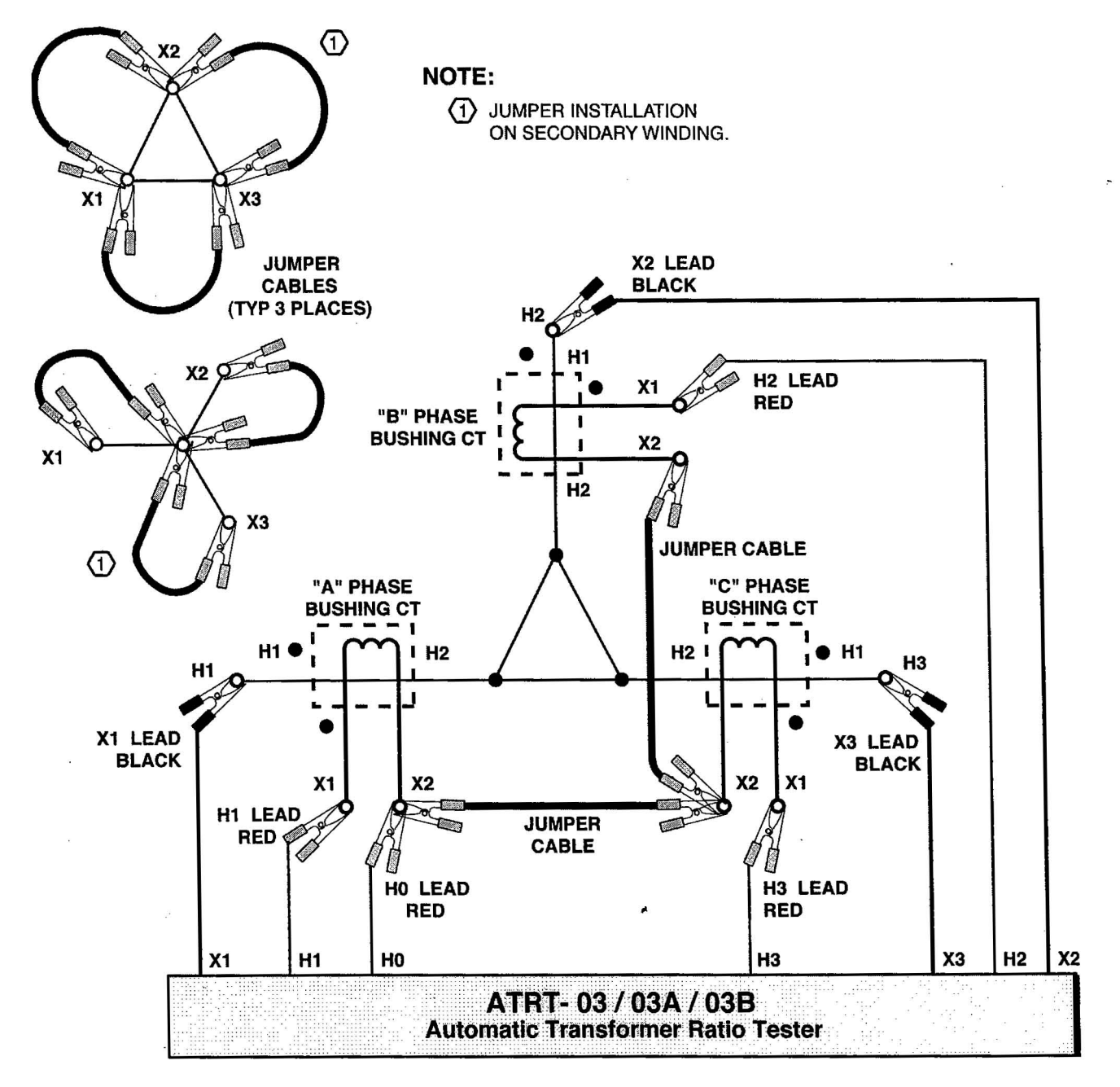

Figure 13H. Typical Connection for Bushing Mount CTs on Delta Transformer

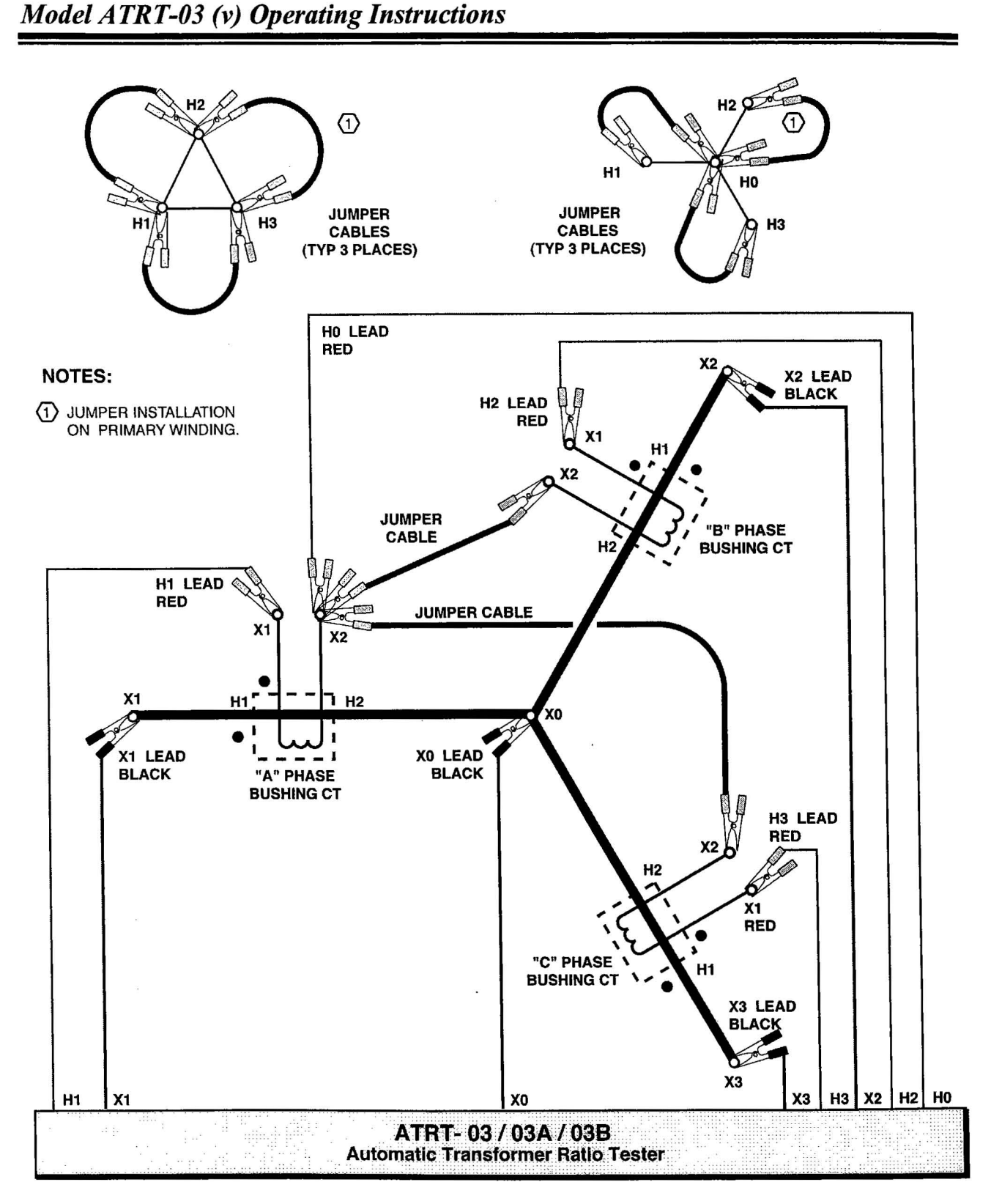

Figure 13I. Typical Connection for Bushing Mount CTs on Wye Transformer

### 14-0. Single-Phase Transformer Test Procedure

Table 14-0 shows the steps to test a single-phase transformer (7,200V/480V). Each of the menus is described in detail in the following paragraphs:

| STEP | DESCRIPTION                                                   | DISPLAY                                                                                                    | ACTION                                 |
|------|---------------------------------------------------------------|----------------------------------------------------------------------------------------------------|----------------------------------------|
| 1    | Initiate Transformer Test                                     | 1.TEST XFMR         04/12/00           2.SETUP         13:06:02           3.CALCULATOR         4.DIAGNOSTIC | Press key 1                            |
| 2    | Select Single Phase<br>Transformer                            | XFMR CONFIGURATION:<br>1.SNGL PHS 2.dT-Y<br>3.Y-dT 4dT-dT<br>5.Y-Y                                          | Press key 1                            |
| 3.   | Select to use transformer<br>name plate voltage               | XFMR NAME PLATE VLTG<br>1.YES<br>2.NO                                                                       | Press key 1                            |
| 4    | Enter H line voltage                                          | ENTER H WINDING<br>NAME-PLATE VOLTAGE<br>V                                                                  | Use keys 0-9                           |
| 5    | Confirm H voltage                                             | ENTER H WINDING<br>NAME-PLATE VOLTAGE<br>7200 V                                                             | Press ENTER                            |
| 6    | Enter X line voltage                                          | ENTER X WINDING<br>NAME-PLATE VOLTAGE<br>V                                                                  | Use keys 0-9                           |
| 7    | Confirm X voltage                                             | ENTER X WINDING<br>NAME-PLATE VOLTAGE<br>480 V                                                              | Press ENTER                            |
| 8    | Start test                                                    | SINGLE PHASE XFMR<br>"START" TO RUN TEST<br>OR<br>"STOP" TO ABORT                                           | Press START key                        |
| 9    | Observe ratio, excitation<br>current, and percentage<br>error | RATIO mA %DIFF<br>+15.006 0001 0.04                                                                         | None                                   |
| 10   | Go to next screen                                             | RATIO mA %DIFF<br>+15.006 0001 0.04                                                                         | Press any key                          |
| 11   | Print test result on built-in printer                         | PRINT TEST RESULTS?<br>1.YES<br>2.NO                                                                        | Press key 1                            |
| 12   | Select print format                                           | PRINT FORMAT<br>1.COLUMN<br>2.DETAILED                                                                      | Select detailed<br>format print report |

### Table 14-0. Single-Phase Transformer Test Procedure Steps

.

| STEP | DESCRIPTION                                                                      | DISPLAY                                                                        | ACTION        |
|------|----------------------------------------------------------------------------------|--------------------------------------------------------------------------------|---------------|
| 13   | Store reading in buffer                                                          | KEEP THIS READING?<br>1.YES<br>2.NO                                            | Press key 1   |
| 14   | Don't want to append this<br>reading to previous test<br>results (Refer to Note) | PREVIOUS DATA IN BUF.<br>09/01/00<br>1.APPEND PREV. DATA<br>2.CLEAR PREV. DATA | Press key 2   |
| 15   | End test                                                                         | RUN ANOTHER TEST?<br>1.YES<br>2.NO                                             | Press key 2   |
| 16   | Store Test Results in<br>FLASH EEPROM                                            | SAVE THIS RECORD?<br>1.YES<br>2.NO                                             | Press key 1   |
| 17   | Test Results Saved in<br>FLASH EEPROM<br>confirmation                            | RECORD NUMBER 3<br>HAS BEEN SAVED                                              | Press any Key |
| 18   | Return to main menu                                                              | 1.TEST XFMR 04/12/00<br>2.SETUP 13:06:02<br>3.CALCULATOR<br>4.DIAGNOSTIC       | None          |

### Table 14-0. Single-Phase Transformer Test Procedure Steps (cont.)

### NOTE

When starting a new test, the user can append the new test results to previous test results stored in scratch-pad memory. This feature is handy in a situation where the user is running a test and has to terminate the test. Later, the user can continue the test from where it left off instead of repeating the entire test. Refer to section 14-13 for more details.

14-1. Start-Up Menu

| 1.TEST XFMR         | 04/12/00 |
|---------------------|----------|
| 2.SETUP             | 13:06:02 |
| <b>3.CALCULATOR</b> |          |
| 4.DIAGNOSTIC        |          |
|                     |          |

### Figure 14-1. Start-up Menu

**a. Description:** The "Start-Up" menu lets the user test a transformer, set-up time, select computer interface, or use a calculator to manually enter voltage data for transformer turns-ratio calculation.

**b.** Origin: The "Start-Up" menu first displays after power is applied to the ATRT-03/03A/03B.

### c. Action Options:

Press key 1 to initiate a transformer test. Press key 2 to set clock or select computer interface. Press key 3 to calculate transformer turns ratio. Press key 4 to run diagnostics.

### NOTE

Real time and date are shown on top left of LCD screen. See section 11-1 for LCD contrast control. 14-2. Test Transformer Selection Menu

| XFRMER CON | FIGURATION: |
|------------|-------------|
| 1.SNG PHS  | 2.dT-Y      |
| 3.Y-dT     | 4.dT-dT     |
| 5.Y-Y      | 6.SP TEST   |
|            | 74<br>74    |

Figure 14-2. Transformer Selection Menu

a. Description: This menu allows the user to select a particular transformer to be tested.

**b. Origin:** XFRMER CONFIGURATION menu display as a result of pressing key 1 from the "Start-Up" menu (see Figure 14-1).

**c.** Action Option: Press key 1, 2, 3, 4, or 5, depending upon the transformer configuration to be tested. Press STOP to return to the "Start-Up" menu.

### NOTE

 The ATRT-03/03A/03B will support 36 "Non-Standard Transformer" type tests. These "Non-Standard Transformer" tests are identified under special test (selection #6 of Figure 14-2).
 Non-Standard Transformer configuration is shown in Appendix B. 14-3. Transformer Test Procedure Menu

| STOP BETWEEN PHASES?<br>1.NO |
|------------------------------|
| 2.163                        |

### Figure 14-3. Transformer Test Procedure Menu

**a. Description:** This menu allows the operator to pause between phases or proceed to the next phase automatically.

**b.** Origin: This menu is displayed after the operator selects the transformer type to be tested.

**c.** Action Option: Press key 2 (YES) to stop test between phases. Press key 1 (NO) to bypass this option.

### NOTE

The <STOP BETWEEN PHASES? > Menu is shown only with three-phase transformer test.

14-4. Transformer Voltage Name Plate Menu

## XFMR NAME PLATE VLTG 1.YES 2.NO

Figure 14-4. Nameplate Voltage Selection Menu

**a. Description:** This menu allows the operator to use the transformer nameplate voltages to derive a calculated turns ratio. This calculated turns ratio is then used to compare with the measured turns ratio, which produces an error-difference percentage.

**b.** Origin: Select key 1 or 2 from options listed in Figure 14-3. This menu is displayed after the operator selects the transformer type to be tested.

**c.** Action Option: Press key 1 (YES) to use the calculated ratio in the test results and advance to "Transformer Name Plate Voltage" menu (Figure 14-5). Press key 2 (NO) to bypass this option and advance to "Start Test" menu (Figure 14-6).

### NOTE

1. If the user continues to run another test on the transformer, the menu below will be displayed (figure 14-4A). The user now has a new option: the same nameplate voltage data can be used.

2. Press key 3 to use the current nameplate voltage and advance to "Start Test" menu (Figure 14-6).

> XFMR NAME PLATE VLTG 1.YES 2.NO 3.USE PREVIOUS DATA

Figure 14-4A. Nameplate Voltage Selection Menu

14-5. Transformer Voltage Data Entry Menu

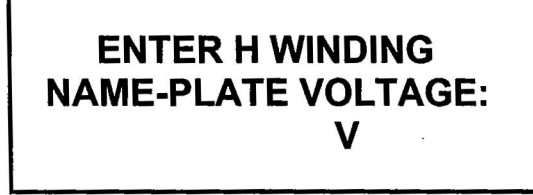

Figure 14-5A. H-Winding Voltage Entry Display #1

## ENTER H WINDING NAME-PLATE VOLTAGE: 7200V

Figure 14-5B. H-Winding Voltage Entry Display #2

## ENTER X WINDING NAME-PLATE VOLTAGE: V

Figure 14-5C. X-Winding Voltage Entry Display #1

## ENTER X WINDING NAME-PLATE VOLTAGE: 480V

Figure 14-5D. X-Winding Voltage Entry Display #2

**a. Description:** This menu allows the user to enter the H and X voltages of the transformer to be used in the turns-ratio calculation. The user must enter the transformer nameplate line voltages.

**b. Origin:** H and X voltage data entry menu will appear if the user has pressed the YES key on the Voltage-Selection menu (see Figure 14-4).

**c.** Action Option: Press keys 0 thru 9 to enter transformer voltages. Press ENTER key to confirm voltage entry. Press CLEAR key to re-enter input.

14-6. Start Test Menu

## SINGLE PHASE XFRMER "START" TO RUN TEST OR "STOP" TO ABORT

### Figure 14-6. Start Test Menu

a. Description: This menu allows the user to start or abort a test.

**b. Origin:** After the user enters the nameplate voltages (see Figure 14-5) or selects NO on the "XFMR NAME PLATE VLTG" menu (see Figure 14-4).

c. Action Option: Press START to start the test and press STOP to abort the test.

### 14-7. Transformer Turns-Ratio Test Result Display

RATIO %DIFF mA +15.0060001 0.04

### Figure 14-7. Test Result Display

**a. Description:** The ATRT-03/03A/03B displays the transformer winding polarity, turns-ratio, excitation current (in milliamps), and turns-ratio error percentage. A typical turns-ratio test-result screen is shown on Figure 14-7 above.

### NOTE

Ratio displayed: 15.006 Polarity displayed: "+" (in phase) Excitation current: 1 ma Percentage error: 0.04 %

b. Origin: This screen displays after the user presses START on the "Start Test Menu".

c. Action Option: Press any key to return to go to "Print Transformer Test Results" Menu.

14-8 Print Transformer Test Results Menu

# PRINT TEST RESULTS? 1.YES 2.NO

### Figure 14-8. Print Transformer Test Results Menu

**a. Description:** The ATRT-03/03A can print the current test result (displayed on the LCD screen) using the built-in thermal printer. Follow the steps below to print test results.

**b.** Origin: Menu appears after operator presses any key from "Transformer Turns-Ratio Test Result Display Menu" (Figure 14-7).

**c.** Action Option: Select key #1 to print test results (see Figure 14-8). Select key #2 to bypass print option.

### NOTE

This menu is not available with the ATRT-03B.

14-9. Print Transformer Test Results Format Menu

PRINT FORMAT? 1.COLUMN 2.DETAILED

Figure 14-9. Print Transformer Test Results Format Menu

**a. Description:** The ATRT-03/03A will ask for the report format when the operator first asks for "Print Test Results." See Figure 14-10 for a typical column format printout. See Figure 14-11 for a detailed format printout.

**b. Origin**: This menu is displayed once after operator selects "YES" from the "Print Transformer Test Results Menu" (Figure 14-8).

c. Action Option: Press key #1 for column format. Press key #2 for detail format.

NOTE

This menu is not available with the Model ATRT-03B.
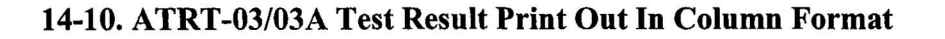

| RECORD NUMBER 1                                                                                                    |  |  |
|----------------------------------------------------------------------------------------------------|--|--|
| TRANSFORMER TEST RESULTS                                                                                               |  |  |
| DATE: 11/16/00 TIME: 09: 59: 08                                                                                        |  |  |
| COMPANY:<br>STATION:<br>CIRCUIT:<br>MFR:<br>MODEL:<br>S/N:<br>KVA RATING:<br>OPERATOR:                                 |  |  |
| TEST VOLTAGE = 40 VOLTS                                                                                                |  |  |
| TYPE: SINGLE PHASE XFORMER                                                                                             |  |  |
| H TAP: H VOLTAGE: 007,200<br>X TAP: X VOLTAGE: 000,480<br>PHS M_RATIO mA %DIFF C_RATIO<br>A +15.006 0001 00.04 15.0000 |  |  |

VANGUARD INSTRUMENT CD., INC. REV 1.33 HPN (C) 2000 1710 GREVILLEA CT UNTARID. CA. 91761. USA TEL:(909) 923-9390 FAX: (909) 923-9391 WWW.VANGUARD-INSTRUMENTS.CDM SERIAL NUMBER: 18046

#### Figure 14-10. Column Format Printout

#### NOTE

- 1. Test record time and date is printed at the top line of print out.
- 2. Test voltage is 40 volts in this test. See section 26-0 for more detail about test voltages.
- 3. Type of transformer under test is single phase.
- 4. H tap voltage is 7,200 volts.
- 5. X tap voltage is 480 volts.
- 6. Measured ratio is 15.004
- 7. Excitation current is 1.0 mA

8. Percentage error between calculated ratio and measured ratio is 0.04%

- 9. Calculated ratio is: 15.000
- 10. Winding polarity is shown as "+" or in phase.

## Model ATRT-03 (v) Operating Instructions

| RECORD NUMBER                                                                          | 1           |  |  |
|----------------------------------------------------------------------------------------|-------------|--|--|
| TRANSFORMER TEST R                                                                     | ESULTS      |  |  |
| DATE: 11/16/00 TIME                                                                    | 09:59:08    |  |  |
| COMPANY:<br>STATION:<br>CIRCUIT:<br>MFR:<br>MODEL:<br>S/N:<br>KVA RATING:<br>OPERATOR: |             |  |  |
| TEST VOLTAGE = 40 VOL1                                                                 | rs          |  |  |
| TYPE: SINGLE PHASE XFD                                                                 | IRMER       |  |  |
| TEST H1-H2 AND X1->                                                                    | <b>{</b> 2  |  |  |
| NAME PLATE VOLTAGE:                                                                    |             |  |  |
| H VOLTAGE:<br>H TAP SETTING:                                                           | 007,200     |  |  |
| X VOLTAGE:<br>X TAP SETTING:                                                           | 000,480     |  |  |
| CALCULATED RATID.                                                                      | 15.0000     |  |  |
| MEASURED RATID:                                                                        | 15.006      |  |  |
| DIFFERENCE                                                                             | 00.04 %     |  |  |
| MEASURED PHASE-ANGLE:                                                                  | 000.000 DEG |  |  |
| MEASURED CURRENT:                                                                      | 0001 mA     |  |  |

#### 14-11. ATRT-03/03A Test Result Print Out In Detail Format

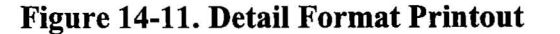

#### NOTE

1. Test record time and date is printed at the top line of print out.

2. Test voltage is 40 volts in this test. See section 26-0 for more detail about test voltages.

3. Type of transformer under test is single phase.

4. H tap voltage is 7,200 volts.

5. X tap voltage is 480 volts.

6. Measured ratio is 15.004

7. Excitation current is 1mA

8. Percentage error between calculated ratio and measured ratio is 0.04%

9. Calculated ratio is 15.000

and white and

10. Winding phase angle is measured as 0.000 Degrees.

14-12. Keep Transformer Ratio Reading Menu

**KEEP THIS READING?** 1.YES 2.NC

#### Figure 14-12. Keep Transformer Ratio Reading Menu

**a. Description:** The user has the option to store the current test result in a scratch pad memory or disregard the current results. After the last test, the ATRT-03/03A/03B will ask if the user wants to store all test results in scratch pad memory into the FLASH EEPROM.

**b. Origin**: After test results are printed by the thermal printer or the user selects "NO" from the "Print Test Results" screen (Figure 14-9).

**c.** Action Option: Select key 1 to store current transformer ratio readings in scratch-pad memory, go to "Repeat Test Menu." Select key 2 to go to "Repeat Test Menu" (Figure 14-14).

14-13 Append This Reading Menu

PREVIOUS DATA IN BUF. 09/01/00 1. APPEND PREV. DATA 2. CLEAR PREV. DATA

### Figure 14-13. Append Transformer Ratio Reading Menu

1. Description: This menu will appear only once at the end of a new test and only when the user is running the same type of transformer test. For example, the last test the user ran was a "Delta to Wye" test before powering down the unit. The user is now running another "Delta to Wye" test. The ATRT-03/03A/03B will present this menu after the first result displayed. The user can append this new test results to the previous test results still residing in the scratch pad memory. This feature is handy when the user has to stop a test on a transformer. The user can continue the test instead of having to repeat the entire test.

**2. Origin:** The menu will appear if the user selects "YES" from the "KEEP THIS READING" menu (Figure 14-12).

**3.** Action Option: Select key 1 to append this reading to other test results in scratch pad memory. Select key 2 to store this reading in scratch patch memory only.

14-14. Repeat Test Menu

| <b>RUN ANOTHER TEST?</b> |  |
|--------------------------|--|
| 1.YES                    |  |
| 2.NO                     |  |
|                          |  |

#### Figure 14-14. Repeat Test Menu

**a. Description:** The user can select to run another test on the transformer or end the current test from this menu.

b. Origin: After "Keep Transformer Ratio Reading" or "Append This Reading" menu.

**c.** Action Option: Select key 1 to run another test and advance to "Transformer Name Plate Voltage" menu (Figure 14-4). Select key 2 to end the current test and advance to "Save Test Record" menu (Figure 14-15).

14-15. Save Test Record Menu

SAVE THIS RECORD? 1.YES 2.NO

Figure 14-15. Print Transformer Test Results Menu

**a. Description:** The user can transfer all test results from the scratch pad memory and save these in the FLASH EEPROM. The ATRT-03/03A/03B can store up to 200 test-records in the FLASH EEPROM.

**b. Origin**: After selecting key 1 or 2 from "Run Another Test" menu (Figure 14-14).

c. Action Option: Select key 1 to save current test record (see Figure 14-15). Select key 2 to bypass this option.

14-16. Record Storage Confirmation Menu

## RECORD NUMBER 3 HAS BEEN SAVED!

### Figure 14-16. Record Storage Confirmation Menu

**Description:** The ATRT-03/03A/03B will assign a test record ID number to each of the records saved in the FLASH EEPROM.

Origin: Select key 1 from "Save Test Record" menu.

Action Option: Press any key to return to main menu (Figure 14-1).

## 15-0. Three-Phase Transformer Test Procedure using Nameplate Voltages

Table 15-1 shows the steps to test a Delta to WYE (12,000/208V) transformer.

| Table 15-1. | <b>Three-Phase</b> | Transformer | Test | Procedure | Steps |
|-------------|--------------------|-------------|------|-----------|-------|
|-------------|--------------------|-------------|------|-----------|-------|

| STEP | DESCRIPTION                                 | DISPLAY                                                                    | ACTION             |
|------|---------------------------------------------|----------------------------------------------------------------------------|--------------------|
| 1    | Initiate Transformer Test                   | 1.TEST XFMR 04/12/00<br>2.SETUP 13:06:00<br>3.CALCULATOR<br>4.DIAGNOSTIC   | Press key 1        |
| 2    | Select Delta to Y Phase Transformer         | XFMR CONFIGURATION<br>1.SNGL PHS 2.dT-Y<br>3.Y-dT 4.dT-dT<br>5.Y-Y         | Press key 2        |
| 3    | Select to use transformer nameplate voltage | XFMR NAME PLATE VLTG<br>1.YES<br>2.NO                                      | Press key 1        |
| 4    | Select no stop between phases               | STOP BETWEEN PHASES?<br>1.NO<br>2.YES                                      | Select key 1       |
| 5    | Enter H line voltage                        | ENTER H WINDING<br>NAME-PLATE VOLTAGE<br>V                                 | Use keys 0-9       |
| 6    | Confirm H voltage                           | ENTER H WINDING<br>NAME-PLATE VOLTAGE<br>12000 V                           | Press ENTER        |
| 7    | Enter X line voltage                        | ENTER X WINDING<br>NAME-PLATE VOLTAGE<br>V                                 | Use keys 0-9       |
| 8    | Confirm X voltage                           | ENTER X WINDING<br>NAME-PLATE VOLTAGE<br>208 V                             | Press ENTER        |
| 9    | Start test                                  | DELTA to Y XFORMER<br>"START" TO RUN TEST<br>OR<br>"STOP" TO ABORT         | Press START<br>key |
| 10   | Observe test results                        | RATIO mA %DIFF<br>+100.05 002 0.12<br>+100.06 002 0.13<br>+100.06 002 0.13 | None               |
| 11   | Go to next screen                           | RATIO mA %DIFF<br>+100.05 002 0.12<br>+100.06 002 0.13<br>+100.06 002 0.13 | Press any key      |
| 12   | Print test result on built-in printer       | PRINT TEST RESULTS?<br>1.YES<br>2.NO                                       | Press key 1        |

Model ATRT-03 (v) Operating Instructions

| STEP | DESCRIPTION                                        | DISPLAY                                                                  | ACTION                                   |
|------|----------------------------------------------------|--------------------------------------------------------------------------|------------------------------------------|
| 13   | Select print format                                | PRINT FORMAT<br>1.COLUMN<br>2.DETAILED                                   | Select Column<br>format print-<br>report |
| 14   | Store reading in buffer                            | KEEP THIS READING?<br>1.YES<br>2.NO                                      | Press key 1                              |
| 15   | End test                                           | RUN ANOTHER TEST?<br>1.YES<br>2.NO                                       | Press key 2                              |
| 16   | Store Test Results in FLASH<br>EEPROM              | SAVE THIS RECORD?<br>1.YES<br>2.NO                                       | Press key 1                              |
| 17   | Test Results Saved in FLASH<br>EEPROM confirmation | RECORD NUMBER 3<br>HAS BEEN SAVED                                        | Press any Key                            |
| 18   | Return to main menu                                | 1.TEST XFMR 04/12/00<br>2.SETUP 13:06:02<br>3.CALCULATOR<br>4.DIAGNOSTIC | None                                     |

| Table 15-1. Three-Phase Transformer Test Procedure Steps | (cont.) |
|----------------------------------------------------------|---------|
|----------------------------------------------------------|---------|

s

## Model ATRT-03 (v) Operating Instructions

#### 15-1. Print Out of a Delta-to-Wye Transformer Test in Column Format

| RECORD NUMBER 2                                                                                                    |  |  |
|----------------------------------------------------------------------------------------------------|--|--|
| TRANSFORMER TEST RESULTS                                                                                                    |  |  |
| DATE: 11/16/00 TIME: 10: 26: 39                                                                                                    |  |  |
| COMPANY: VANGUARD INSTRUMENT<br>STATION:<br>CIRCUIT:<br>MFR:<br>MODEL:<br>S/N:<br>KVA RATING:<br>OPERATOR:                                                                             |  |  |
| TEST VOLTAGE = 40 VOLTS                                                                                                    |  |  |
| TYPE: DELTA to Y XFORMER                                                                                                    |  |  |
| H TAP: H VOLTAGE: 012,000<br>X TAP: X VOLTAGE: 000,208<br>PHS M_RATIO mA %DIFF C_RATIO<br>A +100.05 0002 00.12 99.9288<br>B +100.06 0002 00.13 99.9288<br>C +100.06 0002 00.13 99.9288 |  |  |

UANGUARD INSTRUMENT CD., INC. REV 1.33 HPN (C) 2000 1710 GREVILLEA CT DNTARID, CA. 91761. USA TELs(909) 923-9390 FAX: (909) 923-9391

HW.VANGUARD-INSTRUMENTS.COM BERIAL NUMBER: 18046

Figure 15-1. Delta-to-Wye Column Format Printout

#### NOTE

- 1. Test record time and date is printed at the top line of print out.
- 2. Test voltage is 40 volts in this test. See section 13-0 for more detail about test voltages.
- 3. Type of transformer under test is Delta to Wye.
- 4. H tap voltage is 12,000 volts.

5. X tap voltage is 208 volts.

6. Measured ratio, excitation current, % Diff

A phase: Ratio=100.05, Ext Current= 002 mA, % Diff= 0.12

B phase: Ratio=100.06, Ext Current= 002 mA, % Diff= 0.13

C phase: Ratio=100.06, Ext Current= 002 mA, % Diff= 0.13

7. Winding polarity is shown as "+" or in phase.

## 16-0. Running a Special Transformer Test

11

1:

Table 16-1 shows the steps to test a **Dy11** transformer.

# Table 16-1. Three-Phase Transformer Test Procedure Steps

| STEP | DESCRIPTION                           | DISPLAY                                  | ACTION        |
|------|---------------------------------------|------------------------------------------|---------------|
| 1    | Initiate Transformer Test             | 1.TEST XFMR 04/12/00<br>2.SETUP 13:06:00 | Press key 1   |
|      |                                       | 3.CALCULATOR                             |               |
|      |                                       | 4.DIAGNOSTIC                             |               |
| 2    | Select Special Transformer Test       | XFMR CONFIGURATION                       | Press key 6   |
|      |                                       | 1.SNGL PHS 2.dT-Y                        |               |
|      |                                       | 5.1-01 4.01-01<br>5.Y-Y 6.SP TEST        |               |
| 3    | Scroll to the special test #8         | 1.ENTER SP TEST NUM                      | Press key 2   |
|      | (Note 1)                              | 2.SCROLL TO SELECT                       | , _           |
| 4    | Scroll to test #8 (Dy11)              | SPECIAL TEST LISTING                     | Use "UP" key  |
|      |                                       | "UP" TO SCROLL FWD                       |               |
|      |                                       | "DWN" TO SCROLL RVS                      |               |
| 5    | Confirm Special Test                  | ST #8 Dy11 XMFR                          | Press ENTER   |
|      |                                       | <b>"ENTER" TO USE TEST</b>               |               |
| 6    | Do not use nameplate voltage          | XFMR NAME PLATE VLTG                     | Press key 2   |
|      |                                       | 1.YES                                    |               |
| 7    | Install jumper from U2 to U2          | Dv11 XFMR                                | Press "STADT" |
| · ′  | Before running test                   | JUMPER H3-H2                             | kev           |
|      |                                       | <b>"START" to RUN TEST</b>               | noy           |
| 8    | Install jumper from H1 to H3          | JUMPER H1-H3                             | Press "START" |
|      | Before running test                   | "START" to RUN TEST                      | key           |
| 9    | Install jumper from H1 to H2          | JUMPER H2-H1                             | Press "START" |
|      | Before running test                   |                                          | key           |
| 10   |                                       | "START" to RUN TEST                      |               |
| 10   | •                                     | KATIO MA %DIFF                           | None          |
| 1    |                                       | +100.04 002                              |               |
|      | · · ·                                 | +100.05 002                              |               |
| 11   | Go to next screen                     | RATIO mA %DIFF                           | Press any key |
| 2    |                                       | +100.04 002                              |               |
| 1    |                                       | +100.06 002                              |               |
| 12   | Print test result on built-in printer | PRINT TEST RESULTS?                      | Press kev 1   |
| 1    | Franker                               | 1.YES                                    |               |
| 10   |                                       | 2.NO                                     |               |
| 13   | Select print format                   |                                          | Select Column |
|      |                                       |                                          | format print  |
|      |                                       |                                          | report        |

# Model ATRT-03 (v) Operating Instructions

| STEP | DESCRIPTION                                        | DISPLAY                                                                                                    | ACTION        |
|------|----------------------------------------------------|----------------------------------------------------------------------------------------------------|---------------|
| 14   | Store reading in buffer                            | KEEP THIS READING?<br>1YES<br>2.NO                                                                          | Press key 1   |
| 15   | End test                                           | RUN ANOTHER TEST?<br>1.YES<br>2.NO                                                                          | Press key 2   |
| 16   | Store Test Results in FLASH<br>EEPROM              | SAVE THIS RECORD?<br>1.YES<br>2.NO                                                                          | Press key 1   |
| 17   | Test Results Saved in FLASH<br>EEPROM confirmation | RECORD NUMBER 3<br>HAS BEEN SAVED                                                                           | Press any Key |
| 18   | Return to main menu                                | 1.TEST XFMR         04/12/00           2.SETUP         13:06:02           3.CALCULATOR         4.DIAGNOSTIC | None          |

# Table 16-1. Three-Phase Transformer Test Procedure Steps (cont.)

## 16-1. Special Transformer Test Print Out

P

| TRANSFORMER TEST RESULTS                                                                                       |
|----------------------------------------------------------------------------------------------------|
| DATE: 11/16/00 TIME: 10: 35: 13                                                                                |
| COMPANY: VANGUARD INSTRUMENT<br>STATION:<br>CIRCUIT:<br>MFR:<br>MODEL:<br>S/N:<br>KVA RATING:<br>OPERATOR:     |
| TEST VOLTAGE = 40 VOLTS                                                                                        |
| TYPE: Dy11 XFMR (SPEC TEST #8)                                                                                 |
| H TAP: H VOLTAGE:<br>X TAP: X VOLTAGE:<br>PHS M_RATIO mA<br>A +100.04 0002<br>B +100.06 0002<br>C +100.05 0002 |
| DATE: 11/16/00 TIME: 10: 35: 13                                                                                |

VANGUARD INSTRUMENT CD., INC. REV 1.33 HPN (C) 2000 1710 GREVILLEA CT DNTARID, CA. 91761, USA TEL:(909) 923-9390 FAX: (909) 923-9391 HWM,VANGUARD-INSTRUMENTS.CDM SERIAL NUMBER: 19046

Figure 16-1. Special Dy11Transformer Test Print Out

### 17-0. Printing Test Record Directory

The following steps allow the user to print the directory of the test record stored in FLASH EEPROM.

| STEP | DESCRIPTION              | DISPLAY                                                                                                    | ACTION      |
|------|--------------------------|----------------------------------------------------------------------------------------------------|-------------|
| 1    | Select "Set Up" menu     | 1.TEST XFMR         04/12/00           2.SETUP         13:06:00           3 CALCULATOR         4 DIAGNOSTIC | Press key 2 |
| 2    | Select "Next Page" menu  | 1.ENTER XFMR ID<br>2.REVIEW RECORD<br>3. RESTORE RECORD<br>4.NEXT PAGE                                      | Press key 3 |
| 3    | Print "Directory" menu   | 1.RESTORE RECORD<br>2.DIRECTORY<br>3.ERASE RECORD                                                           | Press key 2 |
| 4    | Select "Short directory" | PRINT DIRECTORY<br>1.FULL DIRECTORY<br>2.SHORT DIRECTORY                                                    | Press key 2 |

### **Table 17-1 Print Test Record Directory**

### 17-1. Select Test Record Directory Menu

# 1.RESTORE RECORD 2.DIRECTORY 3.ERASE RECORDS

Figure 17-1. Select Directory Menu.

a. Description: From the "Restore Record" menu, the user can:

- 1. Restore a test record.
- 2. Print record directory in FLASH EEPROM.
- 3. Erase test records in FLASH EEPROM.

**b. Origin:** From the "Start-Up" Menu (see figure 14-1), press key 2 (SET UP); then, on the next display, press 3 (RESTORE RECORD).

### c. Action Option:

1. Press key 1 (RESTORE RECORD) to restore a test record (see 20-0).

- 2. Press key 2 (DIRECTORY) to print test record directory.
- 3. Press key 3 (ERASE RECORDS) to erase test records in FLASH EEPROM.

17-2. Print Test Record Directory Menu

# PRINT DIRECTORY 1.FULL DIRECTORY 2.SHORT DIRECTORY

### Figure 17-2. Print Directory Menu

**a. Description:** From the "Print Directory" menu, the user can print a short directory or long directory. Short directory selection will print the last 10 record headers in FLASH EEPROM. Long directory selection will print all test record headers in FLASH EEPROM.

**b. Origin:** From the "Start-Up" Menu (see figure 14-1), press key 2 (SET UP). Press key 3 (RESTORE RECORD). Press key 2 (DIRECTORY).

### c. Action Option:

- 1. Press key 1 (FULL DIRECTORY) to print all test record headers.
- 2. Press key 2 (SHORT DIRECTORY) to print the last 10 test record headers.

## 17-3. Test Record Directory Print Out

| TEST DIRECTORY                                                                                                    |
|----------------------------------------------------------------------------------------------------|
| RECORD NUMBER: 5<br>DATE/TIME: 11/16/00 15:14:08<br>XFMR TYPE: SINGLE PHASE XFORMER<br>NUMBER OF TAPS: 2<br>STATION:<br>CIRCUIT:<br>MFR: GE<br>MODEL: 12 445<br>S/N: |
| RECORD NUMBER: 4<br>DATE/TIME: 11/16/00 11:05:22<br>XFMR TYPE: SINGLE PHASE XFORMER<br>NUMBER OF TAPS: 2<br>STATION:<br>CIRCUIT:<br>MFR: GE<br>MODEL: 12 445<br>S/N: |
| RECORD NUMBER: 3<br>DATE/TIME: 11/16/00 10:35:13<br>XFMR TYPE: Dy11 XFMR<br>NUMBER OF TAPS: 1<br>STATION:<br>CIRCUIT:<br>MFR:<br>MODEL:<br>S/N:                      |
| RECORD NUMBER: 2<br>DATE/TIME: 11/16/00 10:26:39<br>XFMR TYPE: DELTA to Y XFORMER<br>NUMBER OF TAPS: 1<br>STATION:<br>CIRCUIT:<br>MFR:<br>MDDEL:<br>S/N:             |
| RECORD NUMBER: 1<br>DATE/TIME: 11/16/00 09:59:08<br>XFMR TYPE: SINGLE PHASE XFORMER<br>NUMBER OF TAPS: 1<br>STATION:<br>CIRCUIT:<br>MFR:<br>MODEL:<br>S/N:           |

Figure 17-3. Test Record Directory Print Out

## 18-0. Restoring a Test Record to Thermal Printer.

The following steps allow the user to restore a test record from FLASH EEPROM to the thermal printer.

| Table 18-1.  | <b>Restoring</b> a | Test Recor   | d to | Thermal     | Printer    |
|--------------|--------------------|--------------|------|-------------|------------|
| 1 4010 10 11 | ittototing a       | T COL TICCOL | uiu  | I HVI IIIAI | I I IIIIUI |

| STEP | DESCRIPTION                                 | DISPLAY                                                                  | ACTION                                   |
|------|---------------------------------------------|--------------------------------------------------------------------------|------------------------------------------|
| 1    | Select "Set Up" menu                        | 1.TEST XFMR 04/12/00<br>2.SETUP 13:06:00<br>3.CALCULATOR<br>4.DIAGNOSTIC | Press key 2                              |
| 2    | Select "Restore Record" menu                | 1.ENTER XFMR ID<br>2.REVIEW RECORD<br>3. RESTORE RECORD<br>4.NEXT PAGE   | Press key 3                              |
| 3    | Select "Restore Record" menu                | 1.RESTORE RECORD<br>2.DIRECTORY<br>3.ERASE RECORD                        | Press key 1                              |
| 4    | Restoring a test record using record number | RESTORE RECORD<br>1.ENTER RECORD NUMBR<br>2.SCROLL TO SELECT             | Press key 1                              |
| 5    | Enter record number                         | RESTORE RECORD<br>NUMBER:<br>"ENTER" TO CONFIRM                          | Use key 0-9 to<br>enter record<br>number |
| 6    | Confirm record number                       | RESTORE RECORD<br>NUMBER:<br>"ENTER" TO CONFIRM                          | Press "ENTER"<br>key                     |
| 7    | Record recalled to memory                   | RECORD RESTORED!                                                         | Press any key                            |
| 8    | Select Print Record on thermal<br>printer   | REVIEW RECORD<br>1.SCROLL TEST RECORD<br>2.PRINT TEST RECORD             | Press key 2                              |
| 9    | Select Column format                        | PRINT FORMAT<br>1.COLUMN<br>2.DETAILED                                   | Press key 1                              |
| 10   | ATRT-03 print test report                   | PRINTING REPORT<br>PLEASE WAIT                                           | None                                     |

## Model ATRT-03 (v) Operating Instructions

18-1. Test Record Menu

## 1.RESTORE RECORD 2.DIRECTORY 3.ERASE RECORDS

Figure 18-1. Test Record Menu

a. Description: From the "Save/Restore" menu, the user can:

- 1. Restore a test record.
- 2. Print record directory in FLASH EEPROM.
- 3. Erase test records in FLASH EEPROM.

**b. Origin:** From the "Start-Up" menu (see figure 14-1), press key 2 (SET UP); then, on the next display, press 3 (RESTORE RECORD).

#### c. Action Option:

- 1. Press key 1 (RESTORE RECORD) to restore a test record
- 2. Press key 2 (DIRECTORY) to print test record directory.
- 3. Press key 3 (ERASE RECORDS) to erase test records in FLASH EEPROM.

18-2. Restore Test Record Menu

# RESTORE RECORD: 1.ENTER RECORD NUMBER 2.SCROLL TO SELECT

Figure 18-2. Restore Test Record Menu.

a. Description: The user can restore a test record from FLASH EEPROM as follows:

1. Select key 1 to enter a specific record number.

2. Select key 2 to scroll to the record number.

**b. Origin:** From the "Start-Up" menu (see figure 14-1), press key 2 (SET UP). Press key 3 (RESTORE RECORD). Press key 1 (RESTORE RECORD).

c. Action Option: Select key 1 or 2.

18-3. Restore Test Record Using Record Number

# RESTORE RECORD NUMBER: "ENTER" TO CONFIRM

### Figure 18-3. Restore Test Record Menu #2

**a. Description:** The user can restore a test record from FLASH EEPROM by entering the record number.

**b. Origin:** From the "Start-Up" menu (see figure 14-1), press key 2 (SET UP). Press key 3 (RESTORE RECORD). Press key 1 (RESTORE RECORD), Press key 1 (ENTER RECORD NUMBER).

c. Action Option: Enter record number using key 0-9, then press "ENTER" key to confirm.

18-4. Print /Scroll a Test Record Menu

# REVIEW RECORD 1.SCROLL TEST RECORD 2.PRINT TEST RECORD

### Figure 18-4. Print or Scroll through Test Record

**a. Description:** The user can review a test record by scrolling through the test results on the LCD or print the test results on the thermal printer.

**b. Origin:** From the "Start-Up" menu (see figure 14-1), press key 2 (SET UP). Press key 3 (RESTORE RECORD). Press key 1 (RESTORE RECORD), Press key 1 (ENTER RECORD NUMBER), Enter record number using key 0-9, Press "ENTER".

**c.** Action Option: Press key 1 (SCROLL TEST RECORD) to view test record on the LCD. Press key 2 (PRINT TEST RECORD) to output record on to the thermal printer (ATRT-03 and ATRT-03A only).

## 19-0. Restoring a Test Record to LCD.

The following steps allow the user to restore a test record from FLASH EEPROM and to be viewed on LCD.

| Table 19-1. Restoring a Test F | <b>Record to LCD</b> |
|--------------------------------|----------------------|
|--------------------------------|----------------------|

| STEP | DESCRIPTION                                              | DISPLAY                                                                  | ACTION                                                 |
|------|----------------------------------------------------------|--------------------------------------------------------------------------|--------------------------------------------------------|
| 1    | Select "Set Up" menu                                     | 1.TEST XFMR 04/12/00<br>2.SETUP 13:06:00<br>3.CALCULATOR<br>4.DIAGNOSTIC | Press key 2                                            |
| 2    | Select "Restore Record" menu                             | 1.ENTER XFMR ID<br>2.REVIEW RECORD<br>3. RESTORE RECORD<br>4.NEXT PAGE   | Press key 3                                            |
| 3    | Select "Restore Record" menu                             | 1.RESTORE RECORD<br>2.DIRECTORY<br>3.ERASE RECORD                        | Press key 1                                            |
| 4    | Restoring a test record using record number              | RESTORE RECORD<br>1.ENTER RECORD NUMBR<br>2.SCROLL TO SELECT             | Press key 1                                            |
| 5    | Enter record number                                      | RESTORE RECORD<br>NUMBER:<br>"ENTER" TO CONFIRM                          | Use key 0-9 to<br>enter record<br>number               |
| 6    | Confirm record number                                    | RESTORE RECORD<br>NUMBER:<br>"ENTER" TO CONFIRM                          | Press "ENTER"<br>key                                   |
| 7    | Record recalled to memory                                | RECORD RESTORED!                                                         | Press any key                                          |
| 8    | Select Print Record on thermal<br>printer                | REVIEW RECORD<br>1.SCROLL TEST RECORD<br>2.PRINT TEST RECORD             | Press key 1                                            |
| 9    | View Test Record ID<br>(Note)                            | RECORD ID INFO:<br>ONTARIO AIRPORT<br>220KV EAST<br>GE                   | Press "ENTER"<br>key                                   |
| 10   | View Transformer type, number of taps, time and date     | SINGLE PHASE XFORMER<br>2 TAPS<br>07/16/00 12:01:00                      | Press "ENTER"<br>key                                   |
| 11   | View Tap #1 Ratio, mA, %DIFF<br>Then advance to next tap | #1 SINGLE PHASE<br>RATIO mA %DIFF<br>+100.00 0.00 0.00                   | Press "ENTER"<br>key to advance<br>or "STOP" to<br>end |

19-1. Scroll Test Record Menu:

# RECORD ID INFO: ONTARIO AIRPORT 220KV EAST GE

### Fig 19-1A. Scroll Test Record LCD Display First Screen

#### NOTE

1. The second line of the Record ID Info displays the Substation Name.

2. The third line of the Record ID Info displays the Circuit Name.

3. The fourth line of the Record ID Info displays the Transformer Manufacturer Name.

4. The above transformer's ID is shown as follows:

Substation: ONTARIO AIRPORT Circuit: 220KV EAST Mfr: GE

4. Use the " $\wedge$ " or " $\vee$ " key advance to the next screen.

# SINGLE PHASE XFORMER 2 TAPS 07/16/00 22:01:00

### Fig 19-1B. Scroll Test Record LCD Display Second Screen

### NOTE

1. The first line of the screen displays the transformer type.

2. The second line of the screen displays the number of taps of the transformer.

3. The third line of the screen displays the date and time of the test.

4. Use the " $\wedge$ " or " $\vee$ " key advance to the next screen.

# #1 SINGLE PHASE RATIO mA %DIFF +100.00 0.00 0.00

### Fig 19-1C. Scroll Test Record LCD Display Third Screen

#### NOTE

- 1. The first line of the screen displays the test number. In the example above, the display is showing the test results from test #1 of the record.
- 2. The second line of the screen displays the test result of phase A.
- 3. The third line of the screen displays the test result of phase B.
- 4. The fourth line of the screen displays the test result of phase C.
- 5. Use the " $\wedge$ " and " $\vee$ " key advance to the next screen.
- 6. Use "STOP" key to return to main menu.

### 20-0. Printing a Test Plan in Memory

The following paragraph is not applicable to the ATRT-03B. Table 26-1 shows the steps to print a transformer test plan stored in FLASH EEPROM. Transformer test plan contains transformer test voltage at different taps. Calculated ratio (derived from transformer voltages) is then compared with the tested ratio for percentage error. A transformer test report containing **test plan** will show "PASS" and "FAIL."

| STEP | DESCRIPTION                                | DISPLAY                                                                                                    | ACTION                              |
|------|--------------------------------------------|----------------------------------------------------------------------------------------------------|-------------------------------------|
| 1    | Select "Set Up" menu                       | 1.TEST XFMR 04/12/00<br>2.SETUP 13:06:00<br>3 CALCULATOR<br>4.DIAGNOSTIC                                    | Press key 2                         |
| 2    | Select "NEXT PAGE" menu                    | 1.ENTER XFRMR ID<br>2.REVIEW RECORD<br>3.RESTORE RECORD<br>4.NEXT PAGE                                      | Press key 4                         |
| 3    | Select "TEST PLAN" menu                    | 1.COMPUTER CONTROL<br>2.SET TIME<br>3.SET TEST VOLTAGE<br>4.TEST PLANS                                      | Press key 4                         |
| 4    | Select "PRINT TEST PLAN"                   | 1.LOAD TEST PLAN<br>2.UNLOAD TEST PLAN<br>3.TST PLAN DIRECTORY<br>4.PRINT TEST PLAN                         | Press key 4<br>(PRINT TEST<br>PLAN) |
| 5    | Select Test Plan by Scrolling              | PRINT TEST PLAN<br>1.ENTER PLAN NUMBER<br>2.SCROLL TO SELECT                                                | Press key 2 to select scroll.       |
| 6    | Scroll forward to test plan                | TEST PLAN DIRECTORY<br>"UP" to SCROLL FWD<br>"DWN" TO SCROLL RVS                                            | Press "∧" key                       |
| 7    | Select test plan (Note)                    | 2V SNG PHS TAPS:5<br>WESTINGHOUSE<br>2000288<br>Voltage Reg Test Plan                                       | Press "ENTER"<br>key                |
| 8    | Test plan being printed on thermal printer | 1.TEST XFMR         04/12/00           2.SETUP         13:06:00           3.CALCULATOR         4.DIAGNOSTIC | None                                |

### Table 20-1. Print A Test Plan from ATRT-03/03A Memory

### Note

1. A summary of transformer test plan is shown on the LCD.

2. The first line of the display indicates the test plan number, type of transformer, number of taps.

3. Line #2 identifies the transformer manufacturer as WESTINGHOUSE.

4. Transformer model is "2000288" (line 3).

5. Line #4 contains a comment the operator used in the test plan.

20-1. Printing Test Plan Menu 1

## 1.LOAD TEST PLAN 2.UNLOAD TEST PLAN 3.PRN TST PLAN DIR. 4.PRINT TEST PLAN

#### Figure 20-1. Test Plan Menu 1

**a. Description:** From the "Test Plan" menu, the user can:

1. Load a Test Plan from FLASH EEPROM to be used in a test.

2. Unload Test Plan from test memory (Note 1).

3. Print Test Plan directory

4. Print Test Plan.

**b. Origin:** From the "Start-Up" menu (see figure 14-1), press key 2 (SET UP), press key 4 (NEXT PAGE), press key 4 (TEST PLAN).

c. Action Option: Press key 4 to print a test plan from memory.

#### Note:

The user unloads a Test Plan from test memory to clear the name-plate voltages loaded in memory.

20-2. Printing Test Plan Menu 2

# PRINT TEST PLAN 1.ENTER PLAN NUMBER 2.SCROLL TO SELECT

### Figure 20-2. Print Test Plan Menu 2

**a. Description:** The ATRT-03/03A Test Plan from FLASH EEPROM can be printed from this menu. The user can select the Test Plan by entering Test Plan number or Scroll through the directory.

**b. Origin:** From the "Start-Up" menu (see figure 14-1), press key 2 (SET UP), press key 4 (NEXT PAGE), press key 4 (TEST PLAN), Press key 4 (PRINT TEST PLAN).

c. Action Option: Press key 1 to enter the Test Plan number. Press key 2 to scroll to Test Plan.

20-3. PrintingTest Plan Menu 3

# TEST PLAN DIRECTORY "UP" TO SCROLL FWD "DWN" TO SCROLL RVS

Figure 20-3. Test Record Menu

a. Description: The user scrolls to the selected test plan stored in memory to print.

**b. Origin:** From the "Start-Up" menu (see figure 14-1), press key 2 (SET UP), press key 4 (NEXT PAGE), press key 4 (TEST PLAN), Press key 4 (PRINT TEST PLAN), Press key 2 (SCROLL TO SELECT).

c. Action Option: Use " $\land$ " or " $\checkmark$ " to test plan. Press "ENTER" key to print test plan.

2V SNG PHS TAPS: 5 WESTINGHOUSE 200288 Voltage Reg Test Plan

Figure 20-3A. Typical Test Plan Header

Note:

1. Test number residing in memory is #2.

2. Transformer type is "SINGLE PHASE VOLTAGE REGULATOR".

3. There are 5 taps identified in this test plan.

- 4. A "Voltage Regulator" test plan is indicated by letter "V" (after the test plan number).
- 5. A "Load Tap Changer" test plan is indicated by letter "L" (after the test plan number).

6. The transformer type is Single Phase Voltage Regulator.

7. There are 5 taps in this test plan.

8. Transformer manufacturer is "Westinghouse"

9. Transformer type is "200288"

10. Special user comment on this test: "JUST A TEST"

11. The user can store up to 128 test-plans in FLASH EEPROM.

20-4. Typical Single Phase Voltage Regulator Test Plan Print Out

| TEST PLAN NUMBER 2                                                                         |  |  |  |  |
|--------------------------------------------------------------------------------------------|--|--|--|--|
| TYPE: SINGLE PHASE XFORMER<br>VOLTAGE REGULATOR                                            |  |  |  |  |
| MFR: WESTINGHOUSE<br>MODEL: 2000288<br>KVA RATING: 10KVA<br>COMMENTS: Voltage Reg Test Pla |  |  |  |  |
| MAX DEVIATION: 0.50%                                                                       |  |  |  |  |
| NUMBER OF TAPS: 5                                                                          |  |  |  |  |
| TAP: RAISE 2<br>H VOLTAGE: 007,200 V<br>X VOLTAGE: 007,290 V                               |  |  |  |  |
| TAP: RAISE 1<br>H VOLTAGE: 007,200 V<br>X VOLTAGE: 007,245 V                               |  |  |  |  |
| TAP: NEUTRAL<br>H Voltage: 007,200 V<br>X Voltage: 007,200 V                               |  |  |  |  |
| TAP: LOWER 1<br>H VOLTAGE: 007,200 V<br>X VOLTAGE: 007,155 V                               |  |  |  |  |
| TAP: LOWER 2<br>H VOLTAGE: 007,200 V<br>X VOLTAGE: 007,110 V                               |  |  |  |  |

Figure 20-4, Typical Single Phase Voltage Regulator Print Out

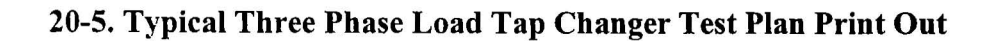

| TEST PLAN NUMBER 1                                                               |  |  |  |  |
|----------------------------------------------------------------------------------|--|--|--|--|
| TYPE: DELTA to Y XFORMER<br>LOAD TAP CHANGER                                     |  |  |  |  |
| MFR: WESTINGHOUSE<br>MODEL: 1234<br>KVA RATING: 20KVA<br>COMMENTS: LTC Test Plan |  |  |  |  |
| MAX DEVIATION: 0.50%<br>NUMBER OF TAPS: 5                                        |  |  |  |  |
| TAP: RAISE 2<br>H VOLTAGE: 007,200 V<br>X VOLTAGE: 000,243 V                     |  |  |  |  |
| TAP: RAISE 1<br>H VOLTAGE: 007,200 V<br>X VOLTAGE: 000,241 V                     |  |  |  |  |
| TAP: NEUTRAL<br>H VOLTAGE: 007,200 V<br>X VOLTAGE: 000,240 V                     |  |  |  |  |
| TAP: LOWER 1<br>H VOLTAGE: 007,200 V<br>X VOLTAGE: 000,238 V                     |  |  |  |  |
| TAP: LOWER 2<br>H VOLTAGE: 007,200 V<br>X VOLTAGE: 000,237 V                     |  |  |  |  |

Figure 20-5. Typical Three Phase Load Tap Changer Test Plan Print Out

## 20-6. Typical Wye to Delta Test Plan Print Out

| TEST PLAN NUMBER 3                                                               |  |  |  |  |
|----------------------------------------------------------------------------------|--|--|--|--|
| TYPE: Y to DELTA XFORMER                                                         |  |  |  |  |
| MFR: GE<br>MODEL: 2000666<br>KVA RATING: 63MVA<br>COMMENTS: Y to Delta Test Plan |  |  |  |  |
| MAX DEVIATION: 0.50%<br>NUMBER OF TAPS: 3                                        |  |  |  |  |
| TAP #1<br>H VOLTAGE: 007,200 V<br>X VOLTAGE: 000,480 V                           |  |  |  |  |
| TAP #2<br>H VOLTAGE: 007,200 V<br>X VOLTAGE: 000,240 V                           |  |  |  |  |
| TAP #3<br>H VOLTAGE: 007,200 V<br>X VOLTAGE: 000,120 V                           |  |  |  |  |

Figure 20-6. Typical Wye to Delta Test Plan Print Out

### 21-0. Load a Test Plan From Memory

Table 21-1 shows the steps to load a transformer test plan to run a transformer test. Transformer test plan contains transformer test voltages. Calculated ratio (derived from transformer voltages) is then compared with tested ratio for percentage error. A test report using test plan shows "PASS" and "FAIL".

| STEP | DESCRIPTION                   | DISPLAY                                                                                                    | ACTION                             |
|------|-------------------------------|----------------------------------------------------------------------------------------------------|------------------------------------|
| 1    | Select "Set Up" menu          | 1.TEST XFMR 04/12/00<br>2.SETUP 13:06:00<br>3.CALCULATOR<br>4.DIAGNOSTIC                                     | Press key 2                        |
| 2    | Select "NEXT PAGE" menu       | 1.ENTER XFRMR ID<br>2.REVIEW RECORD<br>3.RESTORE RECORD<br>4.NEXT PAGE                                       | Press key 4                        |
| 3    | Select "TEST PLAN" menu       | 1.COMPUTER CONTROL<br>2.SET TIME<br>3.SET TEST VOLTAGE<br>4.TEST PLANS                                       | Press key 4                        |
| 4    | Select "LOAD TEST PLAN"       | 1.LOAD TEST PLAN<br>2.UNLOAD TEST PLAN<br>3.TST PLAN DIRECTORY<br>4.PRINT TEST PLAN                          | Press key 1<br>(LOAD TEST<br>PLAN) |
| 5    | Select Test Plan by Scrolling | LOAD TEST PLAN<br>1.ENTER PLAN NUMBER<br>2.SCROLL TO SELECT                                                  | Press key 2 to select scroll.      |
| 6    | Scroll forward to test plan   | TEST PLAN DIRECTORY<br>"UP" to SCROLL FWD<br>"DWN" TO SCROLL RVS                                             | Press "∧" key                      |
| 7    | Select test plan              | 2 SNG PHS TAPS:2<br>GE<br>12 445<br>JUST A TEST                                                              | Press "ENTER"<br>key               |
| 8    | Test plan loaded to memory    | 1.TEST XFMR         04/12/00           2.SETUP         13:06:00           3. CALCULATOR         4.DIAGNOSTIC | None                               |

### Table 21-1. Load A Test Plan from ATRT-03/03A/03B Memory

Model ATRT-03 (v) Operating Instructions

21-1. Load Test Plan Menu

## LOAD TEST PLAN 1.ENTER PLAN NUMBER 2.SCROLL TO SELECT

### Figure 21-1. Test Record Menu

**a. Description:** The ATRT-03/03A/03B Test Plan from FLASH EEPROM is loaded to memory to be used for testing a transformer. The user can select the Test Plan by entering Test Plan number or Scroll through the directory.

**b. Origin:** From the "Start-Up" menu (see figure 14-1), press key 2 (SET UP), press key 4 (NEXT PAGE), press key 4 (TEST PLAN), Press key 4 (LOAD TEST PLAN).

c. Action Option: Press key 1 to enter the Test Plan number. Press key 2 to scroll to Test Plan.

2 SNG PHS TAPS: 2 GE 14 445 JUST A TEST

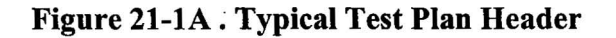

Note:

- 1. Test number residing in memory is #2. (The user can store up to 128 test-plan in FLASH EEPROM).
- 2. The transformer type is Single Phase.
- 3. There are 4 taps in this test plan.
- 4. Transformer manufacturer is "GE"
- 5. Transformer type is "12 445"
- 6. Special user comment on this test: "JUST A TEST"

### 22-0. Test a Transformer Using a Test Plan.

Table 22-1 shows the steps to test a single-phase transformer. Each of the menus is described in detail in the following paragraphs:

| STEP | DESCRIPTION                                                 | DISPLAY                                                                             | ACTION                          |
|------|-------------------------------------------------------------|-------------------------------------------------------------------------------------|---------------------------------|
| 1    | Initiate Transformer Test                                   | 1.TEST XFMR 04/12/00<br>2.SETUP 13:06:02<br>3.CALCULATOR<br>4.DIAGNOSTIC            | Press key 2                     |
| 2    | Select "SETUP"                                              | 1.ENTER XFRMR ID<br>2.REVIEW RECORD<br>3.RESTORE RECORD<br>4.NEXT PAGE              | Press key 4                     |
| 3    | Select "TEST PLAN"<br>menu                                  | 1.COMPUTER CONTROL<br>2.SET TIME<br>3.SET TEST VOLTAGE<br>4.TEST PLANS              | Press key 4                     |
| 4    | Select "LOAD TEST<br>PLAN"                                  | 1.LOAD TEST PLAN<br>2.UNLOAD TEST PLAN<br>3.TST PLAN DIRECTORY<br>4.PRINT TEST PLAN | Press key 1                     |
| 5    | Select Test Plan by<br>Scrolling                            | LOAD TEST PLAN<br>1.ENTER PLAN NUMBER<br>2.SCROLL TO SELECT                         | Press key 2 to select scroll.   |
| 6    | Scroll forward to test plan                                 | TEST PLAN DIRECTORY<br>"UP" to SCROLL FWD<br>"DWN" TO SCROLL RVS                    | Press "∧" key                   |
| 7    | Select test plan                                            | #2 SNG PHS TAPS:02<br>GE<br>12 445<br>JUST A TEST                                   | Press "ENTER" key               |
| 8    | Test plan loaded in<br>memory.<br>Start test now            | 1.TEST XFMR 04/12/00<br>2.SETUP 13:08:00<br>3.CALCULATOR<br>4.DIAGNOSTIC            | Press key 1                     |
| 9    | ATRT-03 displays test<br>plan load in memory to be<br>used. | 2 SNG PHS TAPS:2<br>TEST PLAN LOADED<br>1.CONTINUE<br>2.UNLOAD TEST PLAN            | Press key 1 to use<br>test plan |
| 10   | ATRT-03/03A/03B<br>displays tap #1 voltage.                 | TAP NUMBER 1<br>H VTG: 12,000<br>X VTG: 480<br>"START" to RUN TEST                  | Press START key<br>To run test  |

### Table 22-1 Test a Transformer Using a Test Plan

| STEP | DESCRIPTION                                                    | DISPLAY                                                                  | ACTION                      |
|------|----------------------------------------------------------------|--------------------------------------------------------------------------|-----------------------------|
| 11   | Observe ratio, excitation<br>current, and percentage<br>error  | RATIO mA %DIFF<br>+26.615 0001 0.19 P                                    | None                        |
| 12   | Go to next screen                                              | RATIO mA %DIFF<br>+26.615 0001 0.19 <del>P</del>                         | Press any key               |
| 13   | Select no print                                                | PRINT TEST RESULTS?<br>1.YES<br>2.NO                                     | Press key 2                 |
| 15   | Store reading in buffer                                        | KEEP THIS READING?<br>1.YES<br>2. NO                                     | Press key 1                 |
| 16   | ATRT-03/03A/03B<br>displays tap #2 voltage                     | TAP NUMBER 2<br>H VTG: 12,000<br>X VTG: 240<br>"START" to RUN TEST       | Press START key to run test |
| 17   | Observe ratio, excitation<br>current, and percentage<br>error. | RATIO mA %DIFF<br>+53.319 0001 0.03 P                                    | None                        |
| 18   | Go to next screen                                              | RATIO mA %DIFF<br>+53.319 0001 0.03 P                                    | Press any key               |
| 19   | Select no printout                                             | PRINT TEST RESULTS?<br>1.YES<br>2.NO                                     | Press key 2                 |
| 20   | Store reading in buffer                                        | KEEP THIS READING?<br>1.YES<br>2.NO                                      | Press key 1                 |
| 21   | Last test complete, Save<br>all tests in memory                | END OF TEST PLAN<br>1.DONE WITH TEST<br>2.REPEAT A TEST                  | Press key 1                 |
| 22   | Save record in FLASH<br>EEPROM now                             | SAVE THIS RECORD<br>1.YES<br>2.NO                                        | Press key 1                 |
| 23   | Test Results Saved in<br>FLASH EEPROM<br>confirmation          | RECORD NUMBER 3<br>HAS BEEN SAVED                                        | Press any Key               |
| 24   | Return to main menu                                            | 1.TEST XFMR 04/12/00<br>2.SETUP 13:06:02<br>3.CALCULATOR<br>4.DIAGNOSTIC | None                        |

# Table 22-1 Test a Transformer Using a Test Plan (cont.)

22-1. Test Plan Identification Menu

2 SNG PHS TAPS:2 GE 12 445 JUST A TEST

### Figure 22-1. Test Plan Identification Menu

**a. Description:** Test plan identification screen shows transformer type, transformer manufacturer, transformer model, number of test on test plan, and special note from the user. The following information belongs to the test plan above:

1. The test plan above is the second test plan stored in memory.

- 2. Transformer type is "Single Phase".
- 3. Transformer model is 12 445.
- 4. There are 2 taps (position) on this test plan.
- 5. Special user's note is "JUST A TEST".

b. Origin: This menu is shown after the user selects a test plan from memory.

c. Action Option: After a test plan ID is shown on the screen, press "ENTER" key to use.
22-2. Test Plan Loaded in Memory Menu

2 SNG PHS TAPS:2 TEST PLAN LOADED 1.CONTINUE 2.UNLOAD TEST PLAN

Figure 22-2. Test Plan Loaded in Memory Menu

**a. Description:** This menu indicates that Test Plan #2 is loaded in memory. The user can run a transformer test using this test plan (to get "PASS/FAIL" results) or run test not using test plan.

b. Origin: This menu is shown after the user pressed "ENTER" from menu shown in figure 22-1.

c. Action Option: Press key 1 to use test plan. Press key 2 to run test without test plan.

22-3. Test Result Display Using Test Plan

| RATIO   | mA   | %DIFF  |
|---------|------|--------|
| +26.610 | 0001 | 0.21 P |

Figure 22-3. Test Result Display with Test Plan

**a. Description:** This display shows the measured transformer ratio, excitation current, percentage error, and "PASS/FAIL" condition of this test.

**b. Origin:** This menu is shown after the ATRT-03/03A/03B ran a test.

c. Action Option: Press any key to advance to next test.

Note "PASS" and "FAIL" status is shown as "P" or "F" next to the "%DIFF" display.

#### 22-4 Test Result Print Out Using Test Plan

| TRANSFORMER TEST RESULTS                                                                                                 |
|----------------------------------------------------------------------------------------------------|
| DATE: 11/16/00 TIME: 15: 13: 39                                                                                          |
| COMPANY:<br>STATION:<br>CIRCUIT:<br>MFR: GE<br>MODEL: 12 445<br>S/N:<br>KVA RATING: 1KVA<br>OPERATOR:                    |
| TEST VOLTAGE = 40 VOLTS                                                                                                  |
| TYPE SINGLE PHASE XFORMER                                                                                                |
| H TAP: H VOLTAGE: 012,800<br>X TAP: X VOLTAGE: 000,480<br>PHS M_RATIO mA %DIFF C_RATIO<br>A +26.615 0001 00.19 P 26.6667 |
| H TAP: H VOLTAGE: 012,800<br>X TAP: X VOLTAGE: 000,240<br>PHS M_RATIO mA %DIFF C_RATIO<br>A +53.317 0001 00.03 P 53.3333 |
| DATE: 11/16/00 TIME: 15: 14:08                                                                                           |

VANGUARD INSTRUMENT CD., INC. REV 1.33 HPN (C) 2000 1710 GREVILLEA CT DNTARID. CA. 91761. USA TELI(909) 923-9390 FAX: (909) 923-9391 WWW,VANGUARD-INSTRUMENTS.COM SERIAL NUMBER: 18046

#### Figure 22-4. Test Result Print Out of a Single Phase Transformer Test Using Test Plan

Note

"PASS" and "FAIL" status is shown as "P" or "F" next to the "%DIFF" print out.

#### 23-0. Change ATRT-03/03A/03B Real Time Clock

The following steps show how to change the ATRT-03/03A/03B real time clock.

| STEP | DESCRIPTION             | DISPLAY                                                                  | ACTION       |
|------|-------------------------|--------------------------------------------------------------------------|--------------|
| 1    | Select "Set Up" menu    | 1.TEST XFMR 04/12/00<br>2.SETUP 13:06:00<br>3.CALCULATOR<br>4.DIAGNOSTIC | Press key 2  |
| 2    | Select "Next Page" menu | 1.ENTER XFMR ID<br>2.REVIEW RECORD<br>3.SAV/RES RECORD<br>4.NEXT PAGE    | Press key 4  |
| 3    | Select "Set Time" menu  | 1.COMPUTER CONTROL<br>2.SET TIME<br>3.SET TEST VOLTAGE                   | Press key 2  |
| 4    | Enter Time and Date     | ENTER<br>MM-DD-YY HH:MM:SS                                               | Use keys 0-9 |

#### Table 23-1. Change ATRT-03/03A/03B Real Time Clock

#### 23-1. Set Real Time Clock Setup Menu

### 1.COMPUTER CONTROL 2.SET TIME 3.SET TEST VOLTAGE

#### Figure 23-1. ATRT-03/03A/03B Setup Menu

a. Description: "Set Up" menu allows the user to:

1. Set ATRT-03/03A/03B under computer control.

2. Set Real Time Clock.

3. Set ATRT-03/03B test voltage.

**b.** Origin: Select key 2 from main menu, then on next display press key 4

c. Action Option: Select one of the above.

#### 23-2. Set Time and Date

# ENTER MM-DD-YY HH:MM:SS

#### Figure 23-2. Time and Date Display

**a. Description:** The ATRT-03/03A/03B has a real time clock powered with a back-up battery. The ATRT-03/03A/03B displays the current time and date in the upper right of the "Start-Up" menu screen (see Figure 14-1).

**b. Origin:** From the "Start Up" menu (fig. 14-1), press key 2 (SET UP); press key 4 (NEXT PAGE), press key 1 (SET TIME).

c. Action Option: Enter month, day, year, hour, minute and second using keys 0-9.

#### 24-0. Enable Computer Interface

The following steps will put the ATRT-03 under computer interface mode.

| STEP | DESCRIPTION                                  | DISPLAY                                                                         | ACTION      |
|------|----------------------------------------------|---------------------------------------------------------------------------------|-------------|
| 1    | Select "Set Up" menu                         | 1.TEST XFMR 04/12/00<br>2.SETUP 13:06:00<br>3.CALCULATOR<br>4.DIAGNOSTIC        | Press key 2 |
| 2    | Select "Next Page" menu                      | 1.ENTER XFMR ID<br>2.REVIEW RECORD<br>3.SAV/RES RECORD<br>4.NEXT PAGE           | Press key 4 |
| 3    | Select "Computer Control" menu               | 1.COMPUTER CONTROL<br>2.SET TIME<br>3.SET TEST VOLTAGE                          | Press key 1 |
| 4    | ATRT-03/03A/03B is under computer interface. | COMPUTER ITF MODE<br>*** CAUTION ***<br>CABLES MAY HAVE VLTG<br>"STOP" TO ABORT | None        |

#### Table 24-1. Change ATRT-03/03A/03B Real Time Clock

#### 24-1. ATRT-03/03A/03B Computer Interface Menu

## COMPUTER ITF MODE \*\*\* CAUTION! \*\*\* CABLES MAY HAVE VLTG "STOP" TO ABORT

#### Figure 24-2. Select Computer Interface Display

**a. Description:** ATRT-03/03A/03B testing can be remotely controlled via an IBM-compatible PC through an RS-232C port. In this mode, the Transformer Analysis software (provided with the ATRT-03/03A/03B) allows the user to control the ATRT-03 from his PC. Using this software, the user can transfer test records stored in the ATRT-03/03A/03B FLASH EEPROM to his PC or store transformer test plan into ATRT-03/03A/03B memory.

**b. Origin:** On the "Start-Up" menu (see Figure 14-1), press key 2 (SET UP); on "Set Up" menu, press key 4 (NEXT PAGE), press key 2 (COMPUTER CONTROL) to show the COMPUTER ITF MODE display (the ATRT-03/03A/03B testing remains under computer control for as long as this screen displays).

c. Action Option: Press STOP to abort computer control and return to the "Start-Up" menu.

#### NOTE

Refer to the ATRT-03/03A/03B software manual for IBM compatible PC interface mode.

#### 25-0. Entering Transformer Identification for Test Record Menu

The following steps allow the user to enter transformer identification for test record.

| STEP | DESCRIPTION                 | DISPLAY                                                                  | ACTION                                                                                             |
|------|-----------------------------|--------------------------------------------------------------------------|----------------------------------------------------------------------------------------------------|
| 1    | Select "Set Up" menu        | 1.TEST XFMR 04/12/00<br>2.SETUP 13:06:00<br>3.CALCULATOR<br>4.DIAGNOSTIC | Press key 2                                                                                        |
| 2    | Select "Enter Xfmr ID" menu | 1.ENTER XFMR ID<br>2.REVIEW RECORD<br>3.SAV/RES RECORD<br>4.NEXT PAGE    | Press key 1                                                                                        |
| 3    | Enter Company name          | COMPANY:                                                                 | Use 0-9 keys to<br>enter Company.<br>name. Use<br>"Enter" key to<br>confirm. (Note)                |
| 4    | Enter Substation name       | STATION:                                                                 | Use 0-9 keys to<br>enter Substation<br>name. Use<br>"Enter" key to<br>confirm.                     |
| 5    | Enter Circuit name          | CIRCUIT:                                                                 | Use 0-9 keys to<br>enter Circuit<br>name. Use<br>"Enter" key to<br>confirm.                        |
| 6    | Enter Manufacturer name     | MANUFACTURER:                                                            | Use 0-9 keys to<br>enter<br>Transformer<br>Manufacturer<br>name. Use<br>"Enter" key to<br>confirm. |

| STEP | DESCRIPTION                     | DISPLAY        | ACTION                                                                                           |
|------|---------------------------------|----------------|--------------------------------------------------------------------------------------------------|
| 7    | Enter Transformer Model         | MODEL:         | Use 0-9 keys to<br>enter<br>Transformer<br>model. Use<br>"Enter" key to<br>confirm.              |
| 8    | Enter Transformer Serial Number | SERIAL NUMBER: | Use 0-9 keys to<br>enter<br>Transformer<br>serial number.<br>Use "Enter" key<br>to confirm.      |
| 9    | Enter Transformer KVA rating    | KVA RATING:    | Use 0-9 keys to<br>enter<br>Transformer<br>KVA rating.<br>Use "Enter" key<br>to confirm.         |
| 10   | Enter Operator name             | OPERATOR:      | Use 0-9 keys to<br>enter the<br>Operator name<br>running test.<br>Use "Enter" key<br>to confirm. |

# Table 25-1. Enter Transformer Identification for Test Record (cont.)

**Note** Use  $\uparrow$  and  $\downarrow$  keys to move cursor.

#### 26-0. ATRT-03/03B Test Voltage Selections

The following steps allow the user to select a test voltage.

#### Table 26-1. Select Test Voltages

| STEP | DESCRIPTION                    | DISPLAY              | ACTION         |
|------|--------------------------------|----------------------|----------------|
| 1    | Select "Set Up" menu           | 1.TEST XFMR 04/12/00 | Press key 2    |
|      |                                | 2.SETUP 13:06:00     |                |
|      |                                | 3.CALCULATOR         |                |
|      | Calast Wilson Desar            | 4.DIAGNUSTIC         | Droge Irory 4  |
| 2    | Select Next Page menu          |                      | Press key 4    |
|      |                                | 2 SAV/DES DECORD     |                |
|      |                                | 4.NEXT PAGE          |                |
| 3    | Select "Set Test Voltage" menu | 1.COMPUTER CONTROL   | Press key 3    |
|      |                                | 2.SET TIME           |                |
|      |                                | 3.SET TEST VOLTAGE   |                |
| 4    | Select 8 Vac test voltage.     | SELECT TEST VOLTAGE  | Select 1       |
|      | (Note 1)                       | 1. 8V (CT TEST)      |                |
|      |                                | 2.40V (NORMAL TEST)  |                |
|      |                                | 3. 100V (NOISY ENV.) |                |
| 5    | Confirm Test Voltage           | TEST VOLATGE SET TO  | Press ENTER    |
|      |                                | 8 VOLTS RMS          | key to confirm |

#### NOTE

 The ATRT-03/03B will default to 40 Vac test voltage when power is first applied to the unit. Once the new test voltage is selected, this voltage will be active until a new voltage is selected.
The ATRT-03A uses 20 Vac test voltage.

#### 26-1. Test Voltage Selection

The ATRT-03, ATRT-03B Units shipped after September of 2000 have the test voltage selection capabilities. There are 3 test voltages available: 8 Vac, 40 Vac, and 100 Vac.

1. The 8 Vac test voltage is reserved for testing transformers that require low-test voltage. Most of these transformers are metering Current Transformers. Higher test voltage may put these CTs into saturation.

2. The 40 Vac test voltage, default test voltage, is recommended for testing power transformers.

3. The 100 Vac is recommended for testing power transformers in a noisy environment.

The test voltage can be selected when using the "Computer Interface Mode" or from the keypad in the "Stand Alone Mode."

# SELECT TEST VOLTAGE 1.8V (CT TEST) 2.40V (NORMAL TEST) 3.100V (NOISY ENV.)

Figure 26-1. Select Test Voltage menus

**1. Description:** The user can select 3 different test voltages (8 Vac, 40 Vac, 100 Vac) to test transformers.

**2. Origin:** From "Start-Up" menu, select key 2, key 4 (NEXT PAGE), key 3 (SET TEST VOLTAGE).

**3. Action Option:** Select key 1 or 2 or 3 for 8 Vac or 40 Vac or 100 Vac.

#### NOTE

1. The ATRT-03, ATRT-03B will always default to 40 Vac test voltage when power is first applied to the unit.

2. The ATRT-03B uses 20 Vac test voltage generated by an internal oscillator.

3. After **new voltage** is selected, the **ATRT-03/03B** will use this voltage until a new test voltage is selected.

#### 27-0. ATRT-03/03A/03B Cable Test

The following steps allow the user to run diagnostics on the ATRT-03/03A/03B cables.

| STEP | DESCRIPTION              | DISPLAY                                                                  | ACTION                                     |
|------|--------------------------|--------------------------------------------------------------------------|--------------------------------------------|
| 1    | Select "Diagnostic" menu | 1.TEST XFMR 04/12/00<br>2.SETUP 13:06:00<br>3.CALCULATOR<br>4.DIAGNOSTIC | Press key 4                                |
| 2    | Select "Cable Test" menu | DIAGNOSTIC<br>1.CABLE TEST<br>2.VERIFICATION TEST                        | Press key 1                                |
| 3    | Connect cables           | CABLE TEST<br>CONNECT: H0-X0, H1-X1<br>H2-X2, H3-X3<br>THEN "ENTER" KEY  | Press "ENTER"<br>key                       |
| 4    | Observe test results     | CABLE TEST<br>H0-X0, H1-X1: OK<br>H0-X0, H2-X2: OK<br>H0-X0, H3-X3: OK   | Press any key to<br>return to main<br>menu |

Table 27-1. ATRT-03/03A/03B Cable Diagnostic

Note:

A failed diagnostic on the cable test will be showed as "NOT OK".

#### 28-0. ATRT-03/03A/03B Verification Test

The following steps allow the user to run verification test on the ATRT-03/03A/03B electronics.

| STEP | DESCRIPTION                     | DISPLAY               | ACTION           |
|------|---------------------------------|-----------------------|------------------|
| 1    | Select "Diagnostic" menu        | 1.TEST XFMR 04/12/00  | Press key 4      |
|      |                                 | 2.SETUP 13:06:00      | •                |
|      | \$                              | 3.CALCULATOR          |                  |
|      |                                 | 4.DIAGNOSTIC          |                  |
| 2    | Select "Verification Test" menu | DIAGNOSTIC            | Press key 2      |
|      |                                 | 1.CABLE TEST          | -                |
|      |                                 | 2.VERIFICATION TEST   |                  |
| 3    | Connect cables                  | CABLE TEST            | Press "ENTER"    |
|      |                                 | CONNECT: H0-X0, H1-X1 | kev              |
|      |                                 | H2-X2, H3-X3          |                  |
|      |                                 | THEN "ENTER" KEY      |                  |
| 4    | ATRT-03 run Delta to Delta Test | RATIO mA %DIFF        | Press "ENTER"    |
|      |                                 | +1.0000 0001          | key to advance   |
|      |                                 | +1.0000 0001          |                  |
|      |                                 | +1.0000 0001          |                  |
| 5    | ATRT-03 run Y to Y Test         | RATIO mA %DIFF        | Press "ENTER"    |
|      |                                 | +1.0000 0001          | key to return to |
|      | 1                               | +1.0000 0001          | main menu        |
|      |                                 | +1.0000 0001          |                  |

| <b>Fable 28-1.</b> | ATRT-03/03A/03B | Verification | Test |
|--------------------|-----------------|--------------|------|
|                    |                 |              |      |

#### Note:

- 1. A ratio reading of 1.0000 is expected for all the test combinations for the ATRT-03/03A/03B.
- 2. Disregard the excitation current reading in this test.

#### **APPENDEX A** Table of Standard Transformers

# Vanguard Instruments Co., Inc.

|                    | TRANSF<br>CONFIGL                  | ORMER<br>JRATION                                |       | WINDING                         | TESTED                                                        |                                                        |                 |            |
|--------------------|------------------------------------|-------------------------------------------------|-------|---------------------------------|---------------------------------------------------------------|--------------------------------------------------------|-----------------|------------|
| STD<br>TEST<br>NO. | HIGH-VOLTAGE<br>WINDING (H)        | LOW-VOLTAGE<br>WINDING (X)                      | PHASE | HIGH<br>VOLTAGE<br>WINDING      | LOW<br>VOLTAGE<br>WINDING                                     | TURNS<br>RATIO                                         | VECTOR<br>GROUP | NOTES      |
| 1                  | н <sub>1</sub> 0Он <sub>2</sub>    | x <sub>1</sub> 0                                | 1Ø    | H <sub>1</sub> – H <sub>2</sub> | x <sub>1</sub> -x <sub>2</sub>                                | V <sub>H</sub><br>V <sub>x</sub>                       | 1ph0            | 1 Ø<br>STD |
|                    | <sup>H</sup> ₂<br>A                | ×2<br>A                                         | A     | H <sub>1</sub> – H <sub>3</sub> | x <sub>1</sub> -x <sub>3</sub>                                | v <sub>H</sub>                                         | Dd0             | ΔΔ         |
| 2                  | H <sub>1</sub> O A H <sub>3</sub>  | $x_1 \xrightarrow{b} \xrightarrow{c} x_3$       | C     | H <sub>3</sub> -H <sub>2</sub>  | <sup>^2-</sup> <sup>1</sup><br>X <sub>3</sub> -X <sub>2</sub> | v <sub>x</sub>                                         | Duo             | STD        |
|                    | H <sub>2</sub>                     | 2 P <sup>x</sup> 2                              | Α     | H <sub>1</sub> -H <sub>3</sub>  | x <sub>1</sub> -x <sub>0</sub>                                |                                                        |                 |            |
| 3                  | в                                  | x <sub>1</sub> 0 <sup>-a</sup> -qx <sub>0</sub> | В     | H <sub>2</sub> H <sub>1</sub>   | x <sub>2</sub> -x <sub>0</sub>                                | $\frac{V_{H} \cdot V_3}{V_x}$                          | Dyn1            | ∆-Y<br>STD |
|                    | H <sub>1</sub> O-A-OH <sub>3</sub> | ັວ <sub>×3</sub>                                | С     | H <sub>3</sub> -H <sub>2</sub>  | x <sub>3</sub> -x <sub>0</sub>                                | Â                                                      |                 | 010        |
|                    | H <sub>2</sub><br>O                | ×2<br>0                                         | A     | H <sub>1</sub> -H <sub>0</sub>  | x <sub>1</sub> -x <sub>0</sub>                                | ,                                                      |                 | ~ ~ ~      |
| 4                  | B HO                               | a Xo                                            | В     | H <sub>2</sub> -H <sub>0</sub>  | x <sub>2</sub> -x <sub>0</sub>                                | $\frac{\mathbf{v}_{H}}{\mathbf{v}_{x}}$                | YNyn0           | STD        |
|                    | H <sup>O</sup> COH <sub>3</sub>    |                                                 | С     | н <sub>3</sub> н <sub>0</sub>   | x <sub>3</sub> -x <sub>0</sub>                                |                                                        |                 |            |
|                    | H <sub>2</sub><br>O                | a 1 X2                                          | A     | H <sub>1</sub> -H <sub>0</sub>  | x <sub>1</sub> -x <sub>2</sub>                                | v                                                      |                 | V A        |
| 5                  | B HO                               | ×1≪  ₽                                          | В     | H <sub>2</sub> -H <sub>0</sub>  | x <sub>2</sub> -x <sub>3</sub>                                | $\frac{\mathbf{V}_{H}}{\mathbf{V}_{x},\mathbf{V}_{3}}$ | YNd1            | STD        |
|                    | H1 COH3                            | ° V <sub>X3</sub>                               | С     | H <sub>3</sub> -H <sub>0</sub>  | X <sub>3</sub> -X <sub>1</sub>                                | ]                                                      |                 |            |

### APPENDIX B

**Table of Non-Standard Transformers** 

|          |             | -    |      |
|----------|-------------|------|------|
| Vanguard | Instruments | Co., | Inc. |

|                     | TRANSFORMER<br>CONFIGURATION       |                                                |                                |       | WINDING TESTED                  |                                 |                                         |                 |                          |
|---------------------|------------------------------------|------------------------------------------------|--------------------------------|-------|---------------------------------|---------------------------------|-----------------------------------------|-----------------|--------------------------|
| SPEC<br>TEST<br>NO. | HIGH-VOLTAGE<br>WINDING (H)        | LOW-VOLTAGE<br>WINDING (X)                     | ext.<br>Jumper                 | PHASE | HIGH<br>VOLTAGE<br>WINDING      | LOW<br>VOLTAGE<br>WINDING       | CAL.<br>TURN<br>RATIO                   | VECTOR<br>GROUP | NOTES                    |
|                     | н <sub>2</sub> ,                   | x <sub>3</sub> QP x <sub>1</sub>               |                                | А     | H <sub>1</sub> – H <sub>3</sub> | x <sub>3</sub> -x <sub>1</sub>  |                                         |                 |                          |
| 1                   | в                                  | c b                                            |                                | В     | H <sub>2</sub> H <sub>1</sub>   | x <sub>1</sub> -x <sub>2</sub>  | · V <sub>H</sub>                        | Dd6             |                          |
|                     | H <sub>1</sub> d A H <sub>3</sub>  | У<br>*2                                        |                                | С     | Н <sub>3</sub> – Н <sub>2</sub> | x <sub>2</sub> -x <sub>3</sub>  | x                                       |                 |                          |
|                     | H <sub>2</sub><br>Q                | ь∕ <sup>х</sup> 2                              | н <sub>3</sub> –н <sub>2</sub> | А     | H1-H3                           | x <sub>1</sub> -x <sub>3</sub>  |                                         |                 | NO                       |
| 2                   | в                                  | x <sub>1</sub> 0 <sup>a</sup> (η               | н <sub>1</sub> –н <sub>3</sub> | в     | H <sub>2</sub> – H <sub>1</sub> | x <sub>2</sub> -x <sub>1</sub>  | $\frac{v_{\rm H} v_3}{v_{\rm x}}$       | Dy1             | ACCESSIBLE<br>NEUTRAL ON |
|                     | H <sub>1</sub> O-A-OH <sub>3</sub> | ັb <sub>X3</sub>                               | <sup>H</sup> 2 <sup>-H</sup> 1 | С     | H3 - H2                         | X <sub>3</sub> -X <sub>2</sub>  |                                         |                 | WYE WINDING              |
|                     | H <sub>2</sub><br>O                | <sub>ه</sub> ک <sup>x</sup> 1                  |                                | Α     | H1–H3                           | X3-X0                           |                                         |                 |                          |
| 3                   | в                                  | x <sub>3</sub> 0 <sup>-a</sup> 0x <sub>0</sub> |                                | в     | H <sub>2</sub> – H <sub>1</sub> | X1-X0                           | V <sub>H</sub> .V3                      | Dyn5            |                          |
|                     | H <sub>1</sub> O A OH <sub>3</sub> | ՟ <b>Ն</b> ^2                                  |                                | С     | H3 – H2                         | X <sub>2</sub> -X <sub>0</sub>  | •x                                      |                 |                          |
|                     | H <sub>2</sub><br>Q                | , p <sup>X1</sup>                              | н <sub>3</sub> -н <sub>2</sub> | Α     | H <sub>1</sub> – H <sub>3</sub> | X3-X2                           |                                         |                 | NO                       |
| 4                   | в                                  | х <sub>3</sub> 0-а п                           | H <sub>1</sub> -H <sub>3</sub> | В     | H2-H1                           | X1-X3                           | $\frac{V_{H},V_{3}}{V_{V}}$             | Dy5             | ACCESSIBLE<br>NEUTRAL ON |
|                     | H <sub>1</sub> O A H <sub>3</sub>  | ° b <sup>x</sup> 2                             | H <sub>2</sub> -H <sub>1</sub> | С     | H3 – H2                         | X2-X1                           | •*                                      |                 | WYE WINDING              |
|                     | H <sub>2</sub><br>Q                | × <sub>3</sub> Q                               |                                | A     | H <sub>1</sub> -H <sub>3</sub>  | x <sub>0</sub> x <sub>1</sub>   |                                         |                 |                          |
| 5                   | ВСС                                | $x_0 \rightarrow a_0 x_1$                      |                                | В     | H <sub>2</sub> -H <sub>1</sub>  | x <sub>0</sub> -x <sub>2</sub>  | $\frac{V_{H} \cdot V_3}{V_x}$           | Dyn7            |                          |
|                     | H <sub>1</sub> G A OH <sub>3</sub> | x20 <sup>b</sup>                               |                                | С     | H <sub>3</sub> -H <sub>2</sub>  | x <sub>0</sub> -x <sub>3</sub>  |                                         |                 |                          |
|                     | H <sub>2</sub><br>Q                | × <sub>3</sub> q                               | H <sub>3</sub> -H <sub>2</sub> | Α     | H1-H3                           | X3-X1                           |                                         |                 | NO                       |
| 6                   | в                                  |                                                | H <sub>1</sub> -H <sub>3</sub> | В     | H <sub>2</sub> – H <sub>1</sub> | X <sub>1</sub> -X <sub>2</sub>  | $\frac{V_{H} V_{3}}{V_{v}}$             | Dy7             | ACCESSIBLE<br>NEUTRAL ON |
|                     | н <sub>1</sub> оон <sub>3</sub>    | ×20 <sup>b</sup>                               | H <sub>2</sub> -H <sub>1</sub> | С     | H3 - H2                         | X2-X3                           | ~                                       |                 | WYE WINDING              |
|                     | H <sub>2</sub><br>O                | <sup>x</sup> 2Q                                |                                | A     | H1 H3                           | X <sub>0</sub> – X <sub>3</sub> |                                         |                 |                          |
| 7                   | в                                  | ×00° ° ° ×3                                    | -                              | В     | H <sub>2</sub> – H <sub>1</sub> | $X_0 - X_1$                     | $\frac{V_{\rm H} V_3}{V_{\rm X}}$       | Dyn11           |                          |
|                     | н <sub>1</sub> о А                 | × <sub>1</sub> ď                               |                                | С     | H3 – H2                         | X0-X2                           | ,                                       |                 |                          |
|                     | H <sub>2</sub><br>Q                | <sup>×</sup> <sup>2</sup> Q <sub>c</sub>       | H <sub>3</sub> -H <sub>2</sub> | A     | H1-H3                           | X2-X3                           |                                         |                 |                          |
| 8                   | в/с                                |                                                | H <sub>1</sub> -H <sub>2</sub> | В     | H <sub>2</sub> – H <sub>1</sub> | X3 - X1                         | $\frac{V_{\rm H} V_{\rm 3}}{V_{\rm Y}}$ | Dy11            | NEUTRAL ON               |
|                     | н <sub>1</sub> ф                   | ×10°                                           | H <sub>2</sub> -H <sub>1</sub> | С     | H3 – H2                         | $X_1 - X_2$                     |                                         |                 |                          |
|                     | H <sub>2</sub><br>Q                | Q <sup>2</sup>                                 |                                | Α     | H1-H3                           | X <sub>1</sub> –X <sub>3</sub>  | V                                       |                 | NO                       |
| 9                   | в                                  | η                                              | 1 -                            | В     | H <sub>2</sub> -H <sub>1</sub>  | X2-X1                           | $\frac{v_{H}}{v_{x}}$                   | - Dz0           | ACCESSIBLE               |
|                     | н, С А                             | xd <sup>~</sup> کومx <sub>و</sub>              | 3                              | С     | H3 – H2                         | X3 - X2                         |                                         |                 |                          |
|                     | H <sub>2</sub><br>Q                | x30 ° ×1                                       |                                | Α     | H <sub>1</sub> – H <sub>3</sub> | X3 - X1                         |                                         |                 | NO                       |
| 10                  | в                                  | bηa                                            | -                              | В     | $H_2 - H_1$                     | X <sub>1</sub> – X <sub>2</sub> |                                         | Dz6             | ACCESSIBLE               |
|                     | н10-А-Он3                          | bx2                                            |                                | С     | H3 – H2                         | X2-X3                           |                                         |                 |                          |

| Table of Non-Standard Transformers (cont.)     Vanguard Instruments Co., Inc. |                                   |                                          |                                |       |                                 |                                 |                                             |                 |                          |
|-------------------------------------------------------------------------------|-----------------------------------|------------------------------------------|--------------------------------|-------|---------------------------------|---------------------------------|---------------------------------------------|-----------------|--------------------------|
|                                                                               | TRANSF                            | ORMER<br>JRATION                         |                                |       | WINDING                         | TESTED                          |                                             |                 |                          |
| SPEC<br>TEST<br>NO.                                                           | HIGH-VOLTAGE<br>WINDING (H)       | LOW-VOLTAGE<br>WINDING (X)               | EXT.<br>JUMPER                 | PHASE | HIGH<br>VOLTAGE<br>WINDING      | LOW<br>VOLTAGE<br>WINDING       | CAL.<br>TURN<br>RATIO                       | VECTOR<br>GROUP | NOTES                    |
|                                                                               | H <sub>2</sub>                    | X <sub>3</sub> Q <sub>c</sub>            |                                | А     | H <sub>1</sub> -H <sub>0</sub>  | x <sub>2</sub> -x <sub>1</sub>  |                                             |                 |                          |
| 11                                                                            | B HO                              | $  > x_1$                                |                                | В     | H <sub>2</sub> -H <sub>0</sub>  | x <sub>3</sub> -x <sub>2</sub>  | $\frac{V_{H}}{V_{H},V_{D}}$                 | YNd7            |                          |
|                                                                               |                                   | X <sub>2</sub> a                         |                                | C     | Н <sub>3</sub> – Н <sub>0</sub> | X <sub>3</sub> -X <sub>1</sub>  | X* 3                                        |                 |                          |
|                                                                               | Q <sup>H</sup> 2                  | <sup>a</sup> 1 <sup>X</sup> <sup>2</sup> | н <sub>3-</sub> н <sub>2</sub> | Α     | H1– H3                          | X <sub>1</sub> - X <sub>2</sub> |                                             |                 | NO                       |
| 12                                                                            | AN                                | ×10 P                                    | н <sub>1–</sub> н <sub>3</sub> | В     | H <sub>2</sub> – H <sub>1</sub> | X2-X3                           | $\frac{V_{H}}{V_{X}}$ $\frac{V_{3}}{2}$     | Yd1             | ACCESSIBLE<br>NEUTRAL ON |
|                                                                               | H <sub>1</sub> O COH <sub>3</sub> | ° ~ 8×3                                  | <sup>H</sup> 2 <sup>-H</sup> 1 | С     | H3 – H2                         | X3 - X1                         |                                             |                 | WYE WINDING              |
|                                                                               | н <sub>2</sub><br>0 <sup>2</sup>  | , ª <sup>∧</sup> <sup>×</sup> 1          |                                | А     | H1-H0                           | X3-X1                           | V.,                                         |                 |                          |
| 13                                                                            |                                   | ^3≪ ⊳                                    |                                | В     | $H_2 - H_0$                     | X <sub>1</sub> –X <sub>2</sub>  | V <sub>x</sub> .V3                          | YNd5            |                          |
|                                                                               | H10 COH3                          | ° 0×2                                    |                                | С     | H3 – H0                         | X2-X3                           |                                             |                 |                          |
|                                                                               | H <sub>2</sub><br>O <sup>2</sup>  | , <sup>₽</sup> <sup>×</sup> 1            | н <sub>3-</sub> н <sub>2</sub> | Α     | H1-H3                           | X3 – X1                         |                                             |                 | NO                       |
| 14                                                                            | A N                               | ^₃≪ ⊳                                    | н <sub>1-</sub> н <sub>3</sub> | В     | H2-H1                           | X1 - X2                         | $\frac{V_{H}}{V_{H}} \frac{V_{3}}{2}$       | Yd5             | ACCESSIBLE<br>NEUTRAL ON |
|                                                                               | H10 COH3                          | ° 7 ×2                                   | <sup>н</sup> 2 <sup>-н</sup> 1 | С     | H3 – H2                         | X2-X3                           | ·x -                                        |                 | WYE WINDING              |
|                                                                               | H <sub>2</sub>                    | X3Q C                                    | н <sub>3</sub> -н <sub>2</sub> | A     | H1-H3                           | X2-X1                           |                                             |                 | NO                       |
| 15                                                                            | A N                               | ▶ <b>&gt;</b> ×1                         | H <sub>1</sub> -H <sub>3</sub> | В     | H <sub>2</sub> – H <sub>1</sub> | X3 - X1                         | $\frac{V_{H}}{V_{X}} \cdot \frac{V_{3}}{2}$ | Yd7             | ACCESSIBLE<br>NEUTRAL ON |
|                                                                               | H <sub>1</sub> O COH <sub>3</sub> | X <sub>2</sub> a                         | H <sub>2</sub> -H <sub>1</sub> | С     | H3 – H2                         | X1 - X3                         |                                             |                 |                          |
|                                                                               | H <sub>2</sub><br>O <sup>2</sup>  | ×20 c                                    |                                | A     | H1-H0                           | X1 - X3                         | <u> </u>                                    |                 |                          |
| 16                                                                            |                                   |                                          | -                              | В     | H <sub>2</sub> - H <sub>0</sub> | X2-X1                           | $\frac{V_{H}}{V_{X} V_{3}}$                 | YNd11           |                          |
|                                                                               | н <sub>1</sub> о сон <sub>3</sub> | X <sub>1</sub> a                         |                                | С     | H3 – H0                         | X3-X2                           |                                             |                 |                          |
|                                                                               | H <sub>2</sub><br>O <sup>2</sup>  | ×20 c                                    | H <sub>3</sub> -H <sub>2</sub> | A     | H1-H3                           | X1-X3                           | 1                                           |                 | NO ACCESSIBLE            |
| 17                                                                            | AN                                |                                          | H <sub>1</sub> -H <sub>3</sub> | В     | H <sub>2</sub> – H <sub>1</sub> | X2-X1                           | $\frac{V_{\rm H}}{V_{\rm V}} \frac{V_3}{2}$ | Yd11            | NEUTRAL ON               |
|                                                                               | H10 C OH3                         | X <sub>1</sub> a                         | H <sub>2</sub> -H <sub>1</sub> | С     | H3 – H2                         | X3-X2                           | ·x -                                        |                 |                          |
|                                                                               | H <sub>2</sub><br>Q               | X30 30X1                                 |                                | Α     | H <sub>1</sub> -H <sub>0</sub>  | x <sub>0</sub> -x <sub>1</sub>  | , v                                         |                 |                          |
| 18                                                                            | A A                               |                                          |                                | В     | H <sub>2</sub> -H <sub>0</sub>  | x <sub>0</sub> -x <sub>2</sub>  |                                             | YNyn6           |                          |
|                                                                               | H <sub>1</sub> CO <sub>H3</sub>   | ×2 <sup>O</sup>                          |                                | С     | H <sub>3</sub> -H <sub>0</sub>  | x <sub>0</sub> -x <sub>3</sub>  | Î.                                          |                 |                          |
|                                                                               | H <sub>2</sub>                    | X <sub>2</sub>                           | H2-H0                          | A     | H1-H0                           | X <sub>1</sub> -X <sub>2</sub>  |                                             |                 |                          |
| 19                                                                            |                                   | bη                                       | H <sub>3</sub> -H <sub>0</sub> | В     | H <sub>2</sub> – H <sub>0</sub> | X2-X3                           |                                             | YNy0            | NEUTRAL ON               |
|                                                                               | H10 C OH3                         | x <sub>1</sub> 0 cox <sub>3</sub>        | H <sub>1</sub> -H <sub>0</sub> | С     | H3 – H0                         | X3 - X1                         |                                             |                 | WINDING                  |
|                                                                               | н <sub>2</sub><br>О               | ×2<br>0                                  | x <sub>3-</sub> x0             | A     | H <sub>1</sub> -H <sub>3</sub>  | X1-X0                           | V.                                          |                 |                          |
| 20                                                                            | B N                               |                                          | ×1-×0                          | B     | H2 - H1                         | X2 - X0                         | V <sub>X</sub>                              | Yyn0            | NEUTRAL ON               |
| I                                                                             | HO COH3                           | x10 0 0X3                                | x2-x                           |       | H3 – H2                         | $X_3 - X_0$                     |                                             |                 | WINDING                  |

**APPENDIX B** 

| Vanguard Instruments Co., Inc. |                                    |                                        |                                                                                                    |       |                                 |                                 |                                             |                 |                          |
|--------------------------------|------------------------------------|----------------------------------------|----------------------------------------------------------------------------------------------------|-------|---------------------------------|---------------------------------|---------------------------------------------|-----------------|--------------------------|
|                                | TRANSFORMER<br>CONFIGURATION       |                                        | der de la companya de la companya de la companya de la companya de la companya de la companya de la companya d |       | WINDING TESTED                  |                                 |                                             |                 |                          |
| SPEC<br>TEST<br>NO.            | HIGH-VOLTAGE<br>WINDING (H)        | LOW-VOLTAGE<br>WINDING (X)             | EXT.<br>JUMPER                                                                                                 | PHASE | HIGH<br>VOLTAGE<br>WINDING      | LOW<br>VOLTAGE<br>WINDING       | CAL.<br>TURN<br>RATIO                       | VECTOR<br>GROUP | NOTES                    |
|                                | H <sub>2</sub>                     | ×2                                     |                                                                                                    | Α     | H1 H3                           | X <sub>1</sub> -X <sub>3</sub>  |                                             |                 | NO                       |
| 21                             | BN                                 | ۳                                      | _                                                                                                    | В     | H2-H1                           | X <sub>2</sub> -X <sub>1</sub>  | $\frac{v_{H}}{v_{x}}$                       | Yy0             | ACCESSIBLE               |
|                                | H10 COH3                           | x <sub>1</sub> 0° ° OX <sub>3</sub>    |                                                                                                    | С     | H3 – H2                         | $x_3 - x_2$                     | n                                           |                 | NEOTRAL                  |
|                                | н <sub>2</sub><br>О                | X <sub>3</sub> Q a OX <sub>1</sub>     | H <sub>2</sub> -H <sub>0</sub>                                                                                 | Α     | H <sub>1</sub> H <sub>0</sub>   | X <sub>2</sub> -X <sub>1</sub>  |                                             |                 | NO                       |
| 22                             |                                    | c Ψη<br>b                              | н <sub>3</sub> -н <sub>0</sub>                                                                                 | в     | H2-H0                           | X <sub>3</sub> – X <sub>2</sub> | VH /1<br>V-                                 | YNy6            | NEUTRAL ON               |
|                                | H <sub>1</sub> 0 C OH <sub>3</sub> | o<br>X <sub>2</sub>                    | H <sub>1</sub> -H <sub>0</sub>                                                                                 | С     | H3 – H0                         | X <sub>1</sub> – X <sub>3</sub> | •                                           |                 | LOW VOLTAGE<br>WINDING   |
|                                | H <sub>2</sub>                     | X <sub>3</sub> X <sub>1</sub><br>Q a Q | x <sub>3</sub> x <sub>0</sub>                                                                                  | Α     | H1 H3                           | $X_0 - X_1$                     |                                             |                 | NO                       |
| 23                             | BN                                 | c X <sub>0</sub>                       | x <sub>1</sub> -x <sub>0</sub>                                                                                 | в     | H <sub>2</sub> – H <sub>1</sub> | X <sub>0</sub> – X <sub>2</sub> | $\frac{v_{H}}{v_{x}}$                       | Yyn6            | NEUTRAL ON               |
|                                | H10 COH3                           | O<br>X <sub>2</sub>                    | x <sub>2</sub> -x <sub>0</sub>                                                                                 | С     | H3 – H2                         | X0 - X3                         |                                             |                 | WINDING                  |
|                                | H <sub>2</sub>                     |                                        |                                                                                                    | A     | H1-H3                           | X3- X1                          |                                             |                 | 10                       |
| 24                             | A B N                              | C N                                    | -                                                                                                    | В     | H <sub>2</sub> – H <sub>1</sub> | X <sub>1</sub> -X <sub>2</sub>  | $\left  \frac{v_{H}}{v_{x}} \right $        | Yy6             | ACCESSIBLE               |
|                                | H <sub>1</sub> O C OH <sub>3</sub> | ×2                                     |                                                                                                    | C     | H3 – H2                         | X2-X3                           |                                             |                 | NEUTRAL                  |
|                                | H <sub>2</sub>                     | 0 <sup>x</sup> 2                       |                                                                                                    | Α     | H1-H3                           | X1-X0                           |                                             |                 | NO                       |
| 25                             | B                                  |                                        |                                                                                                    | В     | H2-H1                           | X <sub>2</sub> –X <sub>0</sub>  | $\frac{V_{H} V_{3}}{V_{H}}$                 | Yzn1            | ACCESSIBLE<br>NEUTRAL ON |
|                                | H10 COH3                           | ° ox <sub>3</sub>                      |                                                                                                    | С     | H3 – H2                         | X3-X0                           | ] ``                                        |                 | WYE WINDING              |
|                                | H <sub>2</sub>                     | a 0 <sup>x</sup> 2                     | H <sub>3</sub> -H <sub>2</sub>                                                                                 | Α     | H1-H3                           | X1-X2                           | V <sub>H</sub> V <sub>3</sub>               |                 | NO                       |
| 26                             | BN                                 | X10 T b                                | H <sub>1</sub> -H3                                                                                             | В     | H <sub>2</sub> – H <sub>1</sub> | X2-X3                           | $\frac{1}{V_{x}}$                           | Yz1             | ACCESSIBLE               |
|                                | H10 COH3                           | xoر م                                  | H <sub>2</sub> -H <sub>1</sub>                                                                                 | С     | H3 – H2                         | X3 – X1                         |                                             |                 | NEOTRAL                  |
|                                | H <sub>2</sub>                     | a QX1                                  |                                                                                                    | Α     | H <sub>1</sub> - H <sub>3</sub> | X3 - X0                         |                                             |                 | NO                       |
| 27                             | B                                  |                                        | -                                                                                                    | В     | H <sub>2</sub> – H <sub>1</sub> | X <sub>1</sub> – X <sub>0</sub> | $\frac{V_{\rm H} V_3}{V_{\rm Y}}$           | Yzn5            | ACCESSIBLE<br>NEUTRAL ON |
|                                | H10 COH3                           | <sup>x3</sup> ° ° x <sub>2</sub>       |                                                                                                    | С     | H3 – H2                         | $X_2 - X_0$                     |                                             |                 | WYE WINDING              |
|                                | H <sub>2</sub>                     |                                        | н <sub>3</sub> н <sub>2</sub>                                                                                  | A     | H1– H3                          | X3-X1                           |                                             |                 | NO                       |
| 28                             | BN                                 | o n                                    | H <sub>1</sub> -H <sub>3</sub>                                                                                 | в     | $H_2 - H_1$                     | X1-X2                           | $\frac{V_{H}}{V_{Y}} \cdot \frac{V_{3}}{2}$ | Yz5             | ACCESSIBLE               |
|                                | H10 COH3                           | ×3 ° ×2                                | H <sub>2</sub> -H <sub>1</sub>                                                                                 | С     | H3 – H2                         | X2-X3                           |                                             |                 | NEUTRAL                  |
|                                | H <sub>2</sub>                     | x <sub>3</sub> a c                     |                                                                                                    | Α     | H1-H3                           | X0-X1                           | V 15                                        |                 | NO                       |
| 29                             | ABN                                |                                        | - 1                                                                                                    | B     | H2 – H1                         | X <sub>0</sub> – X <sub>2</sub> | $\frac{V_{\rm H} \cdot V_3}{V_{\rm X}}$     | YzN7            | ACCESSIBLE<br>NEUTRAL ON |
|                                | H10 COH3                           | x <sub>2</sub> o <sup>a</sup>          |                                                                                                    | С     | H3 – H2                         | X0 - X3                         |                                             |                 | WYE WINDING              |
|                                | H <sub>2</sub><br>O                | x <sub>3</sub> 0, c                    | Н <sub>3</sub> Н                                                                                               | A A   | H1-H3                           | X2-X1                           | V 15                                        |                 | NO                       |
| 30                             | A                                  |                                        | H <sub>1</sub> H                                                                                               | 3 B   | $H_2 - H_1$                     | $X_3 - X_2$                     | $\frac{V_{H}}{V_{X}}, \frac{V_{3}}{2}$      | Yz7             | ACCESSIBLE               |
|                                | H10 COH3                           | x <sub>2</sub> o *                     | H <sub>2</sub> -H                                                                                              |       | $H_3 - H_2$                     | X1-X3                           |                                             |                 |                          |

## **APPENDIX B**

Table of Non-Standard Transformers (cont.) 

K

|                     | TRANSF<br>CONFIGL                |                                                |                                 | WINDING TESTED |                                 |                                 |                                       |                 |                             |
|---------------------|----------------------------------|------------------------------------------------|---------------------------------|----------------|---------------------------------|---------------------------------|---------------------------------------|-----------------|-----------------------------|
| SPEC<br>TEST<br>NO. | HIGH-VOLTAGE<br>WINDING (H)      | LOW-VOLTAGE<br>WINDING (X)                     | EXT.<br>JUMPER                  | PHASE          | HIGH<br>VOLTAGE<br>WINDING      | LOW<br>VOLTAGE<br>WINDING       | CAL.<br>TURN<br>RATIO                 | VECTOR<br>GROUP | NOTES                       |
|                     | н <sub>2</sub>                   | x <sub>2</sub> c                               |                                 | А              | H1-H3                           | X0 X3                           |                                       |                 |                             |
| 31                  | A N                              | b dx o x3                                      | -                               | В              | H <sub>2</sub> – H <sub>1</sub> | X <sub>0</sub> –X <sub>1</sub>  | $\frac{V_{H} V_{3}}{V_{x}}$           | Yzn11           | NO ACCESSIBLE<br>NEUTRAL ON |
|                     | H10 COH3                         | x <sub>1</sub> o "                             |                                 | С              | H3 – H2                         | X <sub>0</sub> – X <sub>2</sub> |                                       |                 | WYE WINDING                 |
|                     | H <sub>2</sub> O                 | X2Q C                                          | н <sub>3 –</sub> н <sub>2</sub> | А              | H1- H3                          | X <sub>1</sub> -X <sub>3</sub>  |                                       |                 | NO                          |
| 32                  | A N                              |                                                | H <sub>1</sub> -H <sub>3</sub>  | В              | H2 - H1                         | X <sub>2</sub> –X <sub>1</sub>  | $\frac{V_H}{V_X} \cdot \frac{V_3}{2}$ | Yz11            | ACCESSIBLE                  |
|                     | H10 C OH3                        | x <sub>1</sub> o ª                             | H <sub>2</sub> -H <sub>1</sub>  | С              | H3 – H2                         | X3 - X2                         | ~ _                                   |                 | NEUTRAL                     |
|                     | q2                               | a / <sup>0</sup> X <sub>1</sub>                |                                 | А              | H1- H0                          | X3-X1                           |                                       |                 |                             |
| 33                  |                                  | x <sub>3</sub> b                               |                                 | В              | H <sub>2</sub> – H <sub>0</sub> | X <sub>1</sub> – x <sub>2</sub> | $\frac{V_{H}}{V_{X} \cdot V_{3}}$     | ZNy5            | NEUTRAL ON                  |
|                     |                                  | °°δ <sub>X2</sub>                              |                                 | С              | H3 – H0                         | X2-X3                           |                                       |                 | WTE WINDING                 |
|                     | Q <sup>H</sup> 2                 | a p <sup>X1</sup>                              | <sup>н</sup> з- <sup>н</sup> 2  | A              | H1-H3                           | X3-X1                           | V V5                                  |                 | NO                          |
| 34                  | A B                              | x <sub>3</sub> o- n                            | H <sub>1</sub> -H <sub>3</sub>  | в              | $H_2 - H_1$                     | $X_1 - X_2$                     | V <sub>X</sub> 2                      | Zy5             | ACCESSIBLE<br>NEUTRAL       |
|                     |                                  | ° b <sub>x2</sub>                              | <sup>H</sup> 2 <sup>-H</sup> 1  | С              | H3 - H2                         | X <sub>2</sub> – X <sub>3</sub> |                                       |                 |                             |
|                     | Q <sup>H</sup> 2                 | x2Q                                            |                                 | A              | H1-H0                           | X1 - X3                         |                                       |                 |                             |
| 35                  | AQH0                             | $a \xrightarrow{b} c \xrightarrow{\eta} c x_3$ |                                 | В              | H <sub>2</sub> – H <sub>0</sub> | X2-X1                           | $\frac{v_{H}}{v_{x} \cdot v_{3}}$     | YNy11           | NEUTRAL ON                  |
|                     | но <sub>с</sub> -он <sub>з</sub> | x, ơ                                           |                                 | С              | H3 – H0                         | X3 - X2                         |                                       |                 |                             |
|                     | Q <sup>H</sup> 2                 | Q <sup>2</sup>                                 | H <sub>3</sub> -H <sub>2</sub>  | Α              | H <sub>1</sub> -H <sub>3</sub>  | X1 - X3                         | , <u>,</u>                            |                 | NO                          |
| 36                  | A N N                            | $a \rightarrow c o x_3$                        | H <sub>1</sub> -H <sub>3</sub>  | В              | H2 - H1                         | $X_2 - X_1$                     | $\frac{V_H}{V_X} \cdot \frac{V_3}{2}$ | Zy11            |                             |
|                     | HQ C-0H3                         | x d                                            | H <sub>2</sub> -H <sub>1</sub>  | C              | H3 - H2                         | X3-X2                           | 1 .                                   |                 | NEOTINE .                   |

#### APPENDIX B Table of Non-Standard Transformers (cont.)

# Vanguard Instruments Co., Inc.

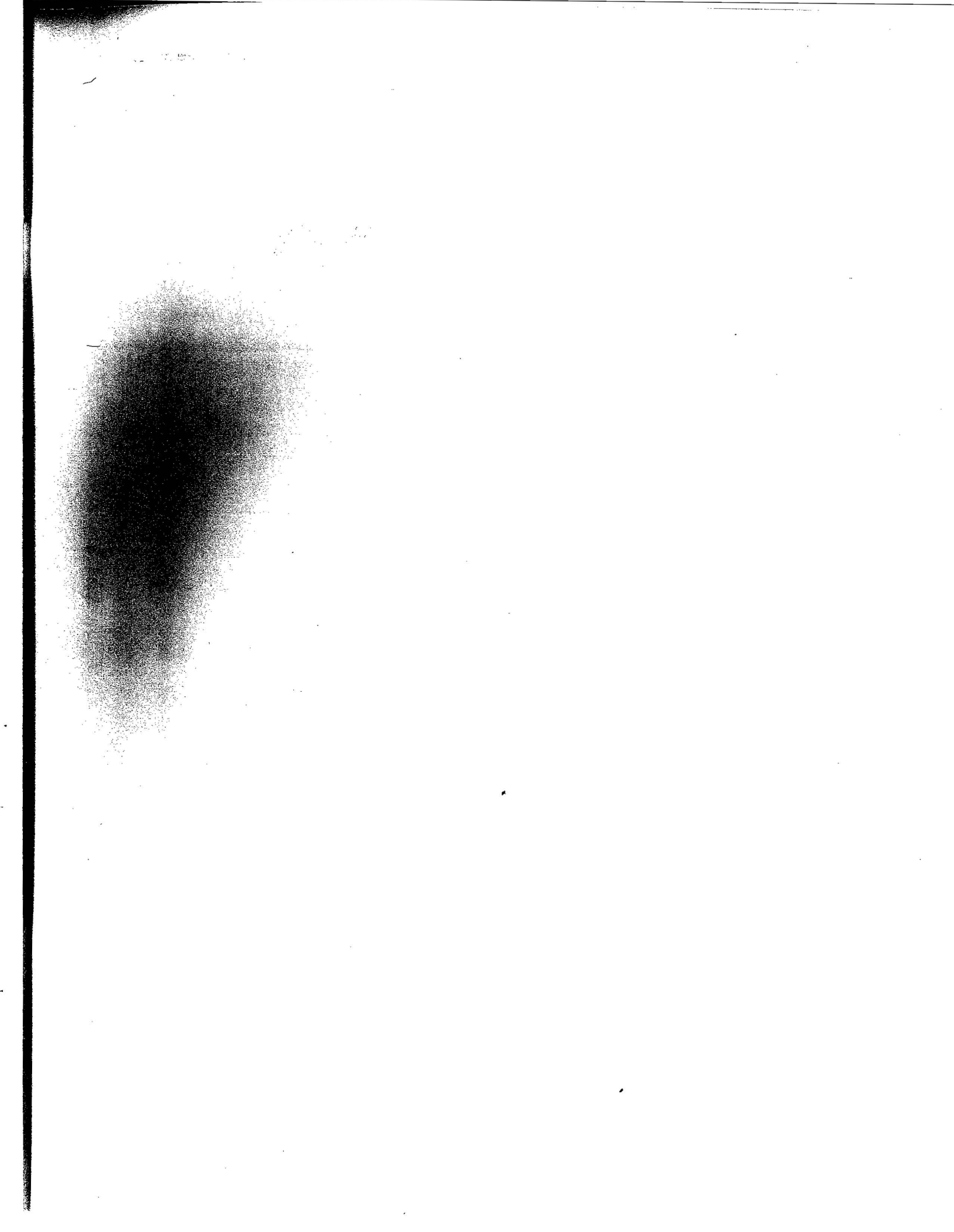

• .

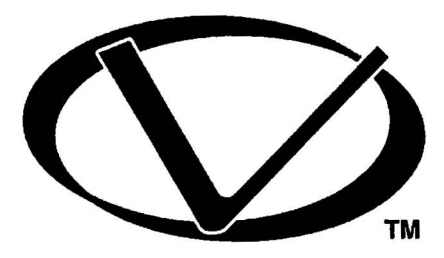

Operating Instructions

# Vanguard Instruments Co., Inc.

# 1710 Grevillea Court • Ontario, CA 91761 Phone 909-923-9390 • Fax 909-923-9391

Website: http://www.vanguard-instruments.com